## DIRECT TRADER INPUT CUSDEC KEY IN ASYCUDA WORLD

**ICT DIVISION** 

### TYPE THE URL HTTP://172.16.2.120

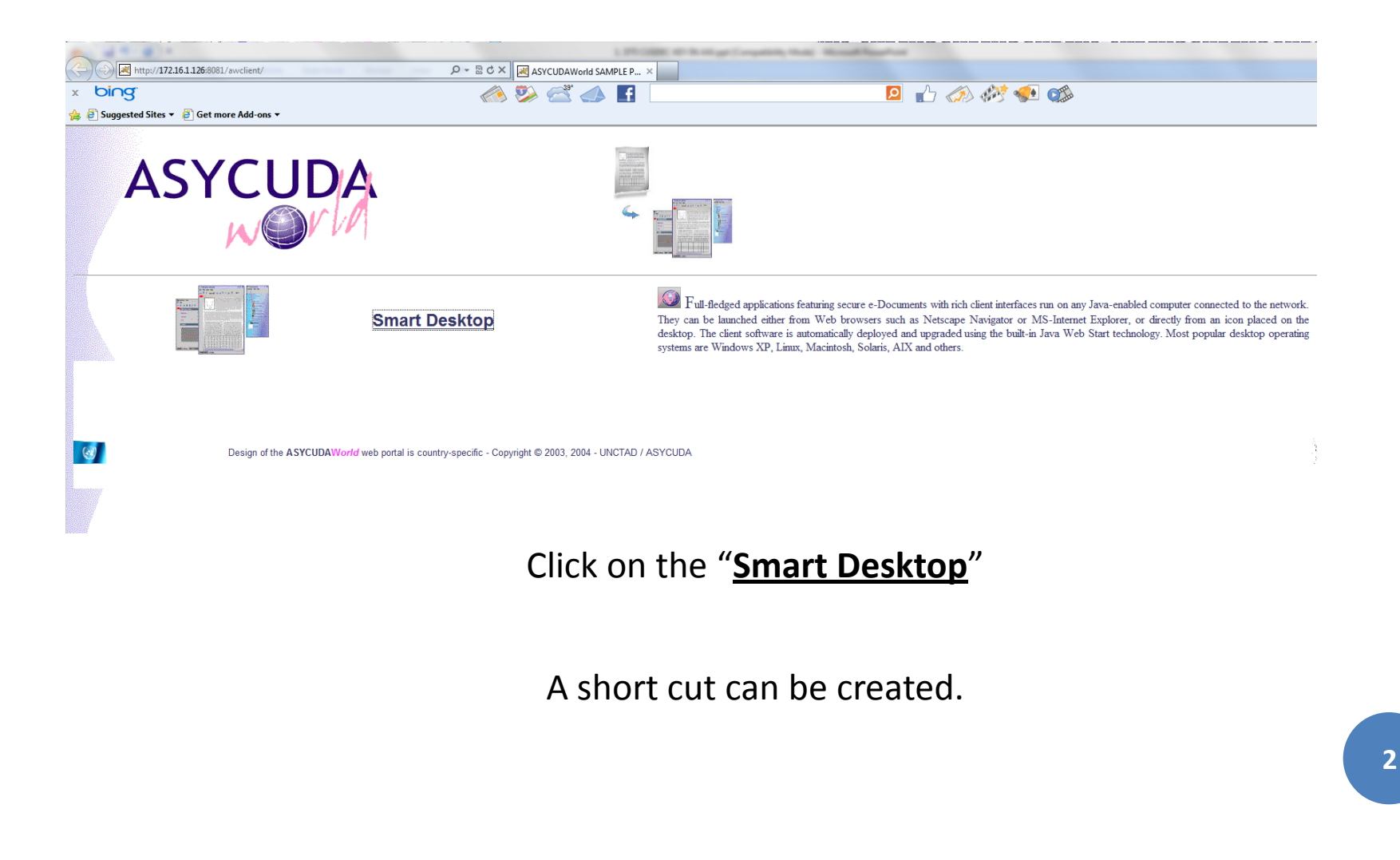

### LOG IN

#### Go to your internet browser Type the URL http://172.16.2.120:8081/awclient/

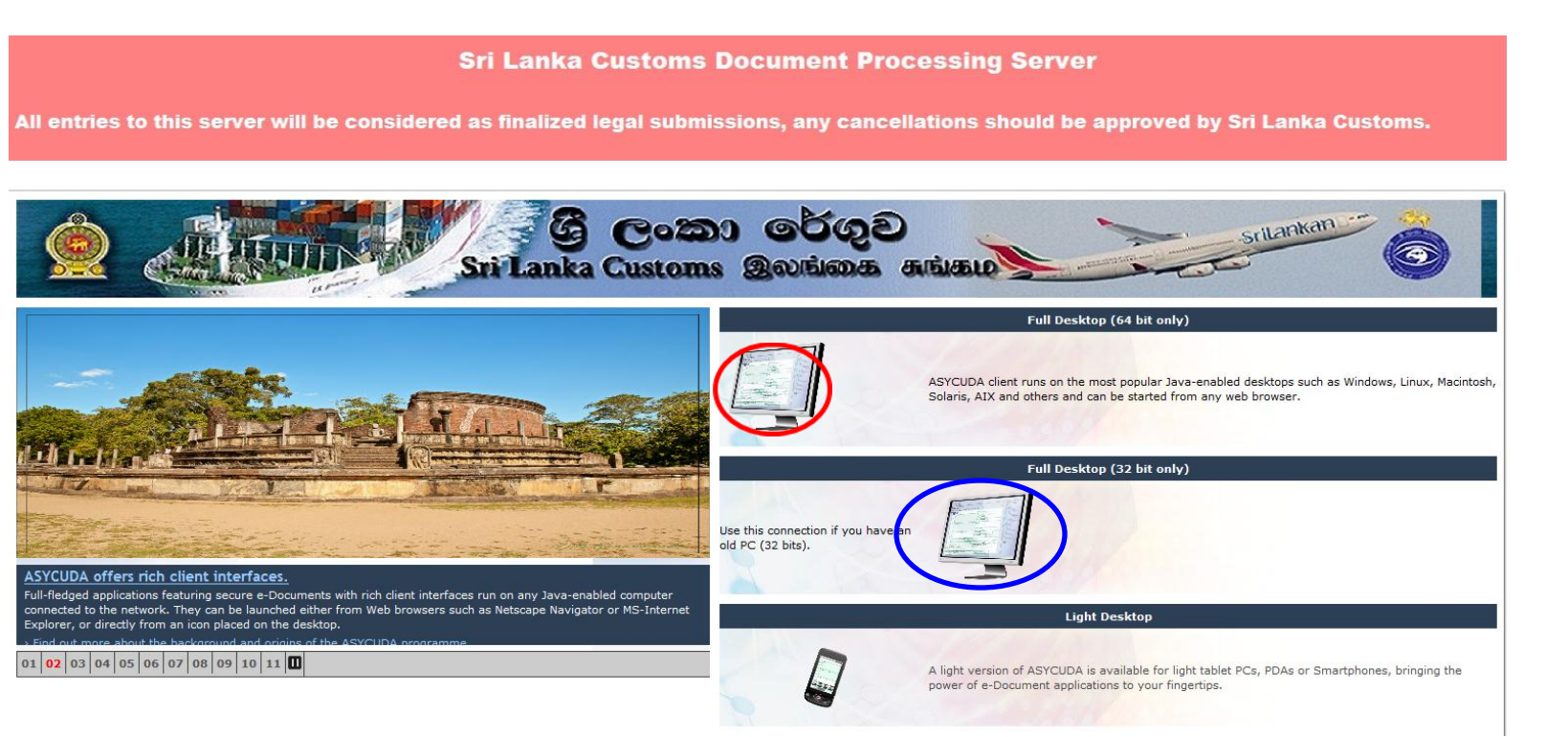

Double click on the computer indicated in the red circle. If the OS is 32 bit click on the computer indicated in blue.

| N ASYCUDAWorld        |             |
|-----------------------|-------------|
|                       | Login name  |
| TLS_DHE_DSS_WITH_AES_ | 128_CBC_SHA |

Type the password and log in

Users should be extremely careful about their usernames and passwords.

Users will be held responsible for all the entries made using their usernames and passwords.

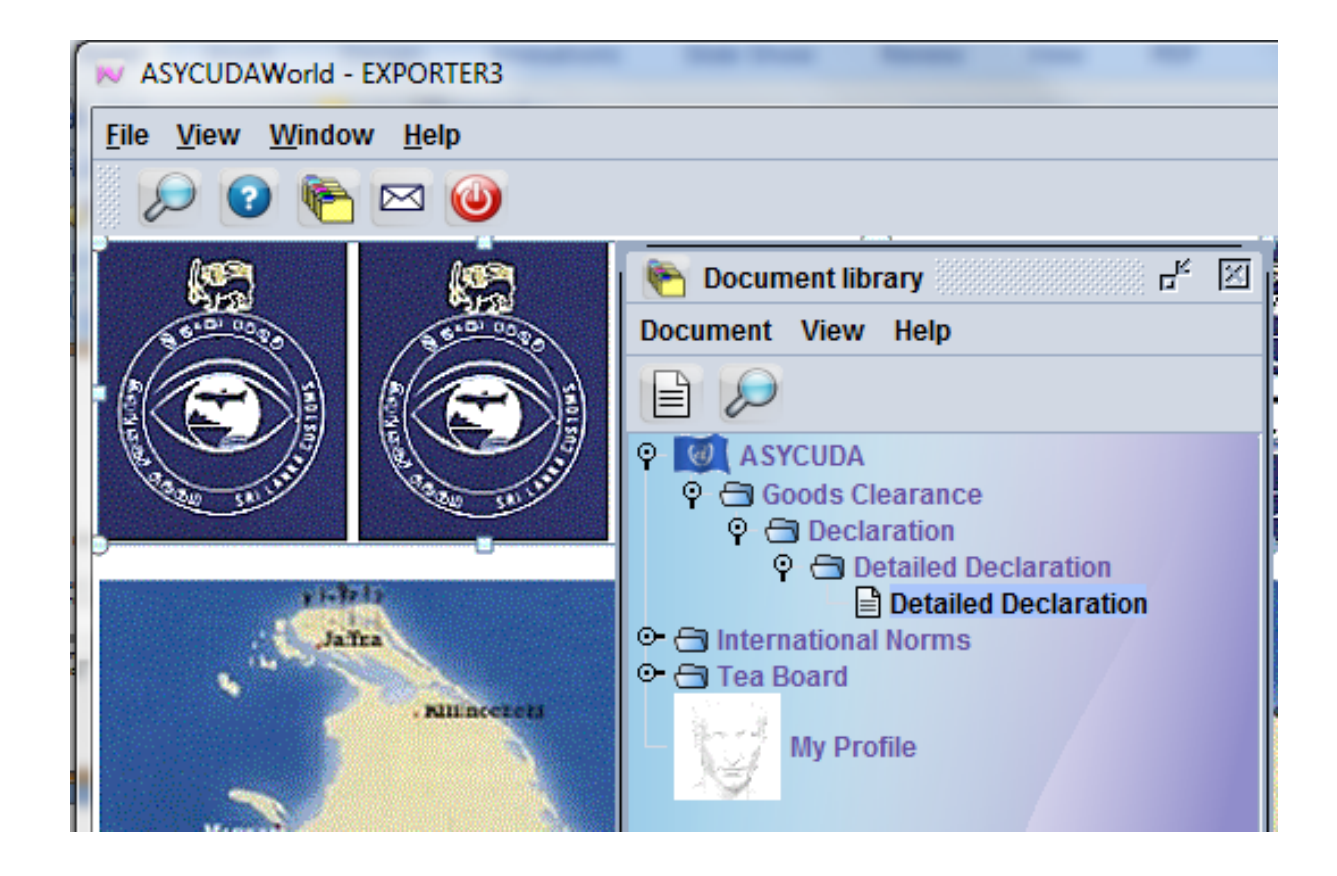

When you log in above page will be displayed.

### CHANGING THE PASSWORD

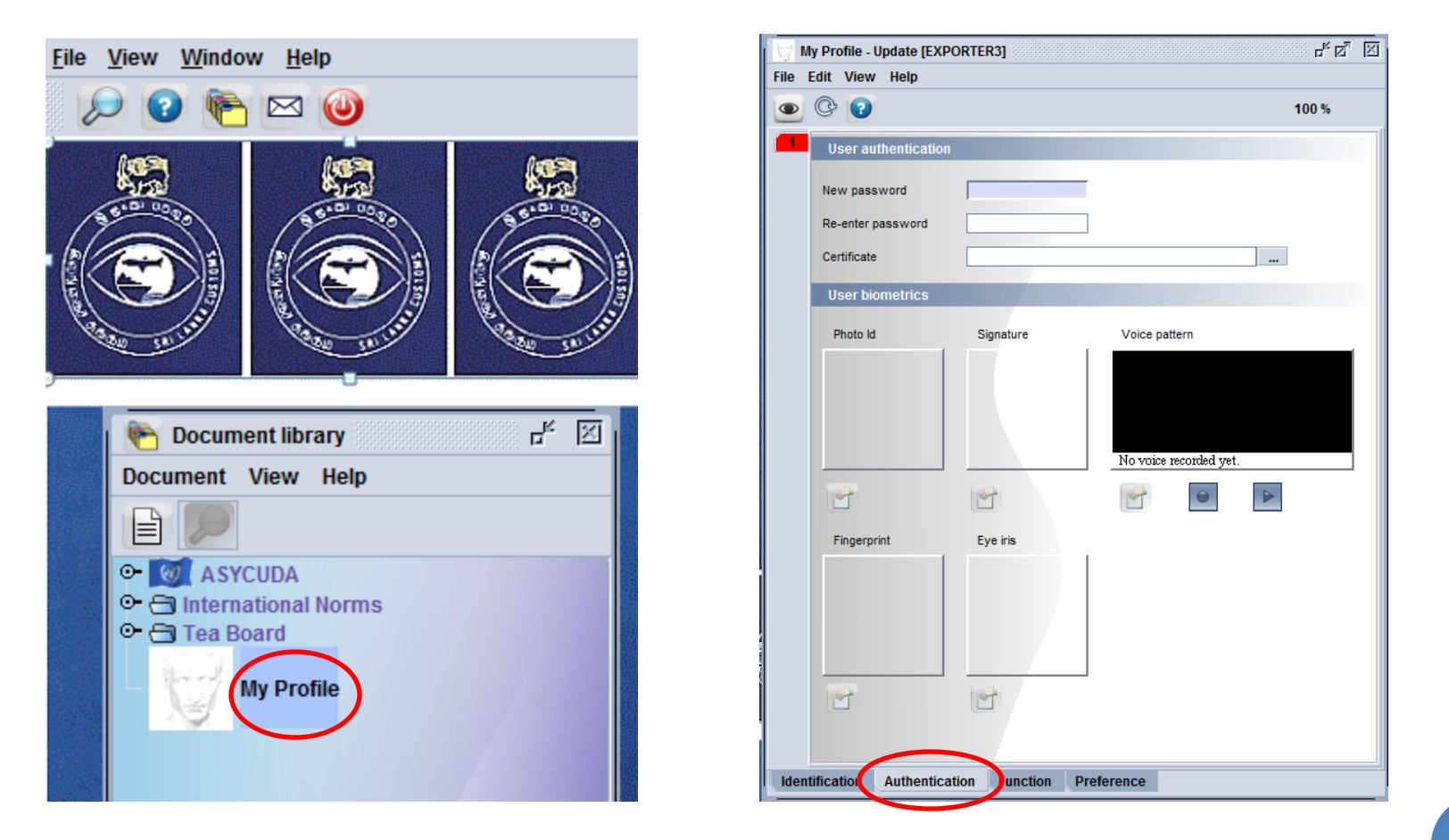

You can change your password by clicking on the My Profile – Authentication – New <sup>6</sup> password.

### CUSDEC KEY IN

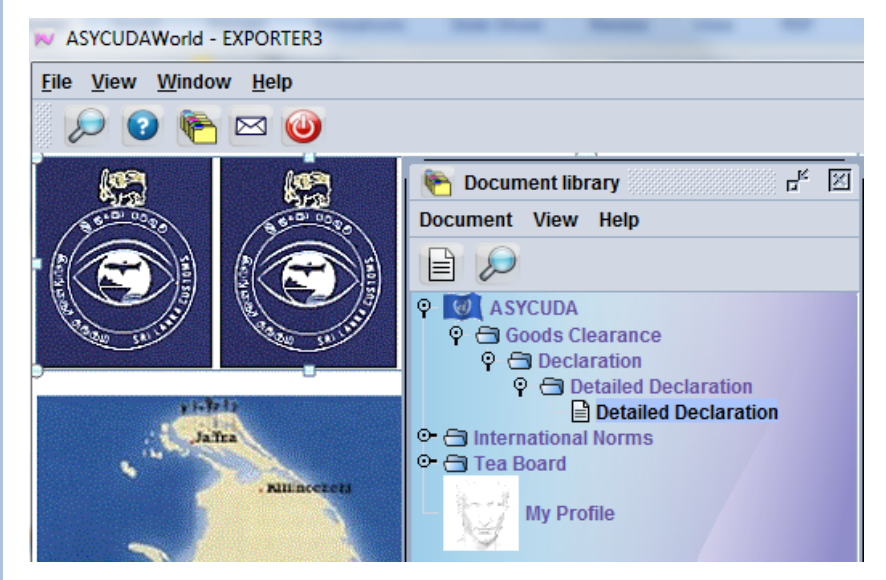

When you log in following web page will prop up.

Go to ASYCUDA -Goods Clearance -Declaration -Detailed Declaration

# RIGHT CLICK THE MOUSE – CLICK ON THE NEW.

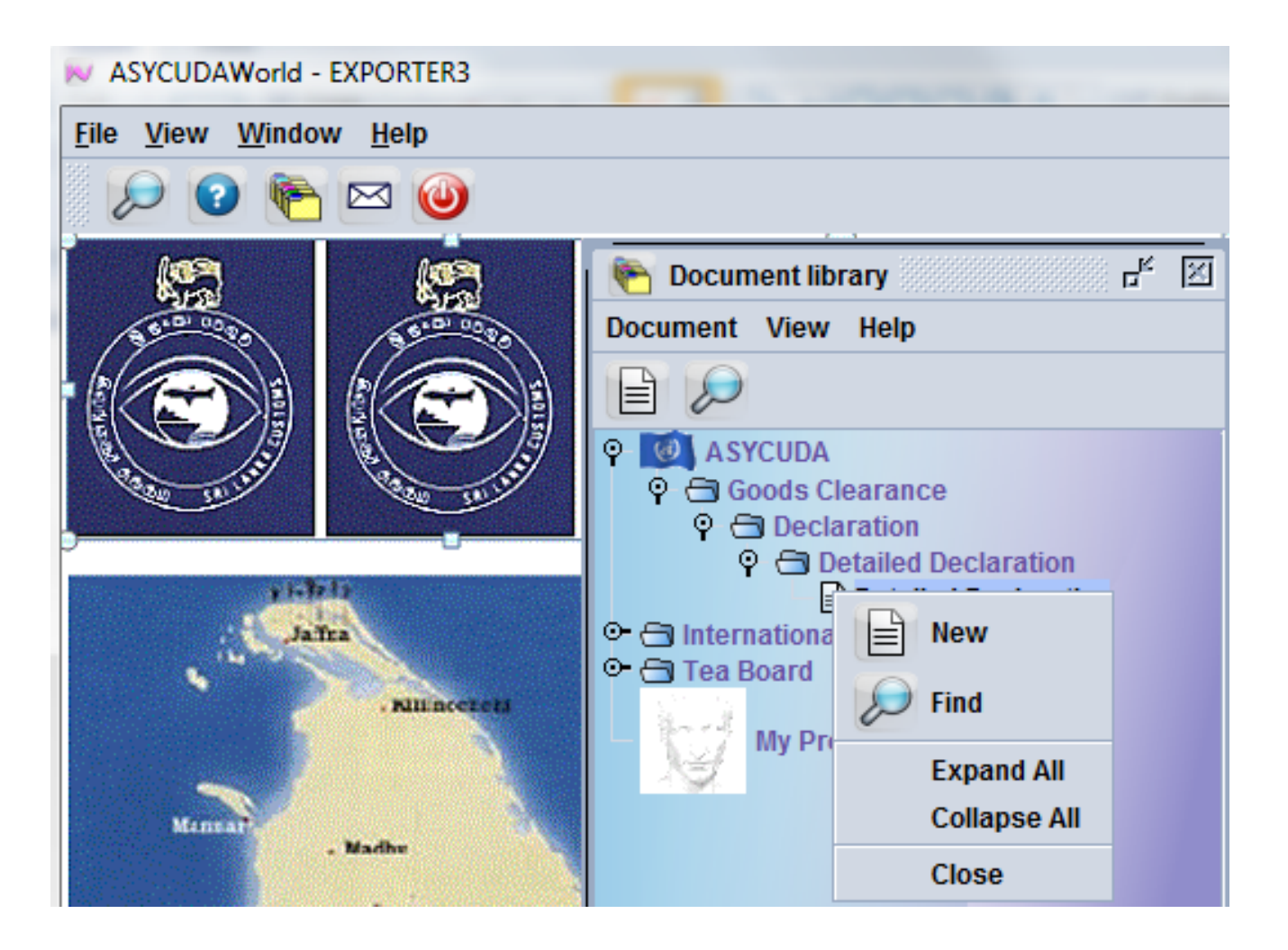

| ٢                       | ASYCUDA                                               |                                            |                         |                      | f       |                                        |                              |                         |                  |                                |                     |                          |            |                        |
|-------------------------|-------------------------------------------------------|--------------------------------------------|-------------------------|----------------------|---------|----------------------------------------|------------------------------|-------------------------|------------------|--------------------------------|---------------------|--------------------------|------------|------------------------|
| CUSDEC I                |                                                       | SRI LANKA CUST                             | SCHEDULE<br>OMS - GOODS | E II<br>6 Declaratio | N       | 1 DE(                                  | CLARATI                      | DN                      | 7                |                                |                     |                          |            | Customs - 53           |
|                         | 2 Exporter                                            | TIN:                                       |                         |                      |         | 3 Page:                                | 5 4<br>2                     | List                    | CB<br>Cus<br>Mar | EX1 ⊽<br>stoms Re<br>nifest    | Colo                | mbo Exports<br>e Number: | ) Office   |                        |
| Header<br>Information   | 8 Consignee                                           | TIN:                                       |                         |                      |         | 9 Perso                                | 2<br>n Respo                 | nsible for<br>11 Tradii | Financi          | 2012<br>ial Settler<br>12 Valu | nent<br>e Deta      | TIN:                     |            | 13 C.A.P.              |
|                         | 14 Declarant/Represe<br>JAFFERJEE BR<br>150 ST JOSEPI | entative TIN:<br>OTHERS<br>H'S ST GRANDPAS | 40900133                | 357000               |         | 15 Cou<br>16 Cou                       | ntry of E                    | kport<br>rigin          |                  |                                | 15A (<br>a)<br>17 C | Ctry. Ex. Code<br>b      | 17A C<br>a | try Dest Cod           |
|                         | 18 Vessel/Flight                                      |                                            |                         |                      | 19 Ctr. | 20 Deli                                | very Ter                     | 115                     |                  |                                |                     |                          |            |                        |
|                         | 21 Voyage No./Date                                    |                                            |                         |                      | 1       | 22 Curr                                | rency an                     | d Total An              | nount Inv        | voiced<br>0.00                 | 23 E:               | xchange Rate<br>0.0000   | 24 Na      | ature of<br>Transt.    |
|                         | 25 Mode of Transport<br>at border                     | 26 Inland mode<br>Transport                | 30 Location             | of Goods             |         | 28 Fina<br>Terms (<br>Bank N<br>Branch | ncial an<br>of Payme<br>ame: | d Banking<br>nt:        | ) Data<br>Ref. N | Bank C                         | ode:                |                          |            |                        |
| 81<br>Packages<br>and   | Marks and Numbers<br>Marks &<br>Nos of Pkos           | - Containers No(s) - N                     | lumber and Ki           | nd                   |         |                                        | 32 Iten<br>1                 | No.                     | Commod           | ity (HS) C                     | ode                 |                          |            |                        |
| Description<br>of Goods | Number & Kind:                                        |                                            |                         |                      |         |                                        |                              | 34 C<br>                | rocedur          | rigin Co<br>b <br>re Code      | 35 G<br>38 N        | et Mass (Kg)             | 9)         | 36 Prefer.<br>39 Quota |
|                         | Containers No(s):<br>Description:                     |                                            |                         |                      |         |                                        |                              | 40 F                    | revious          | 5 Docume                       | nt/BL               | No./AWB No.              |            | S/L                    |

You will get the following CusDec.

This CusDec has two items.

Since the DTI user is "Jafferjee Brothers" their declarent details will appear automatically.

The CusDec will also have cage 3,5,7 & 32 filled.

For AIR CARGO CusDecs the office code at cage 1 should be KTIM2. Colombo Cargo it should be KTCC2. 9 DHL it should be KTDH2.

#### You will get the following CusDec.

|                           |                               |                      |                         |                  |    | 0       |                    |                |             |                  |                  |                 |                |                | •                  |
|---------------------------|-------------------------------|----------------------|-------------------------|------------------|----|---------|--------------------|----------------|-------------|------------------|------------------|-----------------|----------------|----------------|--------------------|
| USDEC I                   |                               | SRI LANKA CUST       | SCHEDULE<br>OMS - GOODS | II<br>DECLARATIC | DN |         | 1 DEC              | LARA           | TION        |                  |                  |                 |                |                | Customs - 53       |
|                           | 2 Exporter                    | TIN:                 | 40900133                | 57000            |    |         | EX                 | 1              |             | СВ               | EX1              | Colom           | o Export       | s Office       |                    |
|                           | JAFFERJEE BR                  | OTHERS               |                         |                  |    |         |                    |                |             | Cus              | toms Ref         | erence N        | lumber:        |                |                    |
|                           | 150, ST JOSEP                 | H'S STREET, GRA      | ND PASS                 |                  |    |         | 3 Pages            |                | 4 List      | _                |                  |                 |                |                |                    |
|                           | COLOMBO 14.                   |                      |                         |                  |    |         | 1                  |                | C Total Day | Mar              | 7 Deale          |                 | N              |                |                    |
|                           |                               |                      |                         |                  |    |         | 5 items            | 2              | o iotal rat | 100              | 2012             | iants be        | quence nu      | mper           |                    |
|                           | 8 Consignee                   | TIN:                 |                         |                  |    |         | 9 Perso            | Resp           | onsible fo  | r Financi        | al Settlen       | nent            | TIN:           |                |                    |
|                           |                               |                      |                         |                  |    |         |                    |                |             |                  |                  |                 |                |                |                    |
| eader                     |                               |                      |                         |                  |    |         |                    |                |             |                  |                  |                 |                |                |                    |
| normation                 |                               |                      |                         |                  |    |         | 10 Ctry o<br>NG    | f First<br>Des | t. 11 Tradi | ng<br>Ctry       | 12 Value         | Details         |                |                | 13 C.A.P.<br>2     |
|                           | 14 Declarant/Repres           | entative TIN:        | 40900133                | 57000            |    |         | 15 Cour            | try of         | Export      |                  |                  | 15A Ctr<br>31   | /. Ex. Code    | 17A C<br>ai JP | try Dest Cod       |
|                           | 150 ST JOSEP                  | H'S ST GRANDPAS      | S COL 14                |                  |    |         | 16 Cour<br>Sri Lan | try of<br>ka   | Origin      |                  |                  | 17 Cour<br>Japa | ntry of Dest   | nation         |                    |
|                           | 18 Vessel/Flight<br>ANDORMEDA |                      |                         |                  |    | 19 Ctr. | 20 Deliv<br>CIF    | ery Te         | erms        |                  |                  |                 |                |                |                    |
|                           | 21 Voyage No./Date            |                      |                         |                  |    |         | 22 Curre<br>USD    | ency a         | nd Total Ar | mount Inv<br>10, | voiced<br>000.00 | 23 Excl         | ange Rate      | 24 Na          | ture of<br>Transt. |
|                           | 25 Mode of Transport          | 26 Inland mode       | 27 Place of L           | oading           |    |         | 28 Finar           | ncial a        | ind Bankin  | g Data           | Bank Co          | de:             | 7(             | 010            |                    |
|                           | 1 at border                   | Transport            |                         |                  |    |         | Terms o            | f Payn         | nent: 6     | 51<br>Caudaa     | L/C;Irre         | /okable         | cnfmd.si       | ght docs       | .cr                |
|                           | 29 Office of Exit             | o Exports Office     | 30 Location o           | of Goods         |    |         | Bank Na            | ime:<br>00:    | Bank or     | Ceylon           |                  |                 |                |                |                    |
| 1                         | Marks and Numbers             | - Containers No(s) - | Number and Kir          | nd               |    |         | brancii.           | 32 Ite         | -<br>m 33 ( | Commodi          | ty (HS) C        | ode             |                |                |                    |
| ackages                   | Marks &                       | JAF JAF ***          |                         |                  |    |         |                    | 1              | No. 09      | 9021033          |                  | 000             |                |                |                    |
| nd                        | Nos of Pkgs:                  | 90                   |                         |                  |    |         |                    |                | 34 (        | Ctry of Or       | igin Co          | 35 Gro          | s Mass (K      | g)             | 36 Prefer.         |
| Goods                     | Number & Kind:                | 90 BX                |                         |                  |    |         |                    |                | a_          | .K               | bj               |                 | 10             | ,000.00        |                    |
|                           | Containers No(s):             | BOX                  |                         |                  |    |         |                    |                | 37          | Procedur         | e Code           | 38 Net          | Mass (Kg)<br>O | 000 00         | 39 Quota           |
|                           | Description:                  |                      |                         |                  |    |         |                    |                | 40.1        | Provious         | Docume           | nt/RL No        | /AWR No        | 000.00         | S/I                |
|                           | Other tea, Flavour            | ed                   |                         |                  |    |         |                    |                | 40          | evious           | Socume           |                 |                |                | 0/1                |
|                           |                               |                      |                         |                  |    |         |                    |                | 41          | UOM & Q          | ty. 1            |                 |                |                |                    |
|                           |                               |                      | D.Val                   |                  | 0  | ).Qty   |                    |                | KG          | M                | 10,0             | 00.00           |                |                |                    |
| 4<br>dd Info              | Licence No                    |                      |                         |                  |    |         |                    |                |             |                  |                  |                 |                |                |                    |
| 4<br>dd. Info<br>ocuments | Licence No<br>0-0             |                      |                         |                  |    |         |                    |                | 41 (        | UOM & Q          | ty. 2            |                 |                |                |                    |

You can use the return key or the tab key to navigate in side the CusDec.

Pressing **Shift+Tab** keys together will result the cursor moving up.

The CusDec should be filled accordingly.

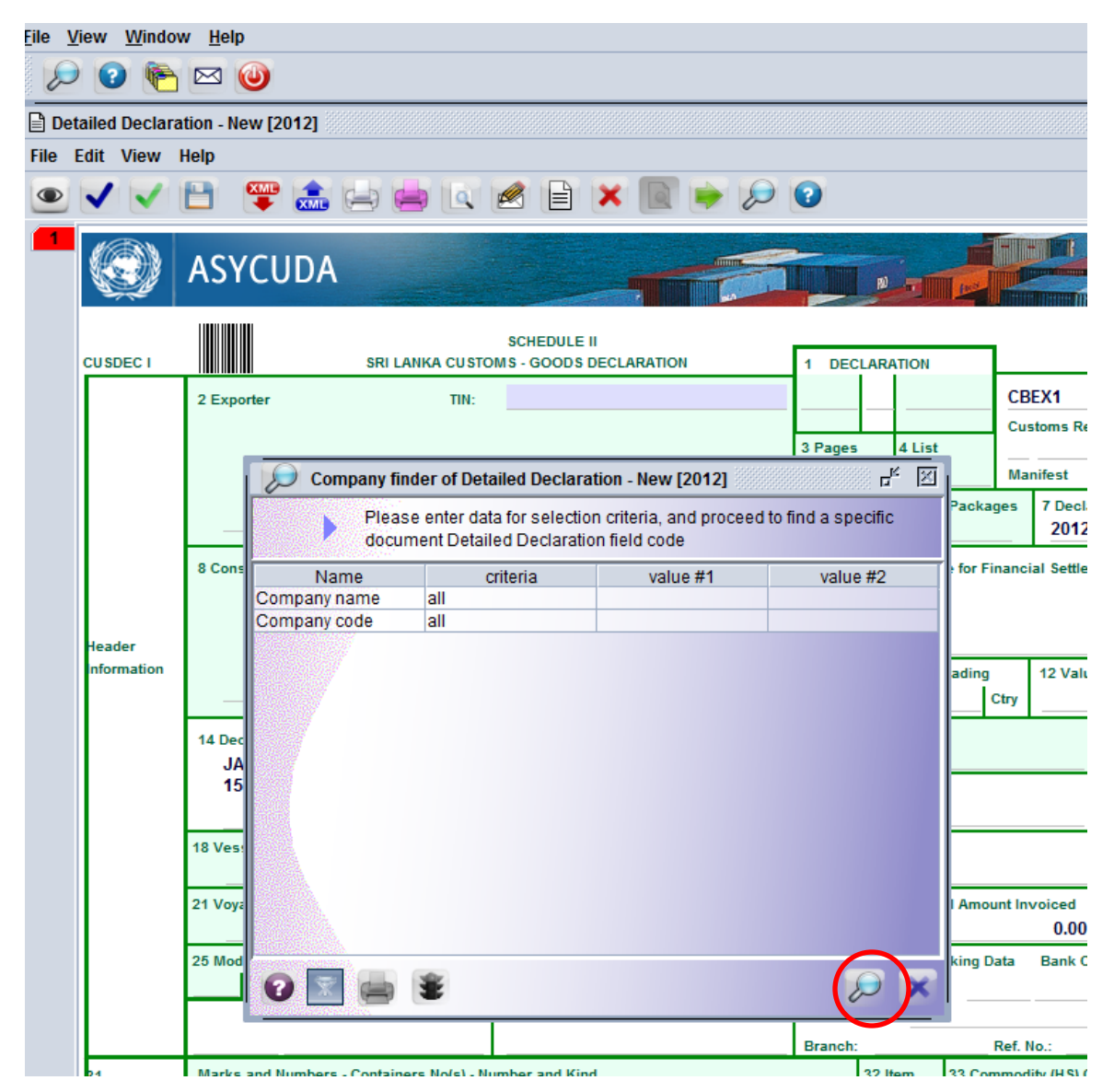

• You can go to cage 8, importer and press F3.

• Then when you press the icon circled you will get the full importer table.

| ASYCUDAWorld -                | DTI JAFF       | ERJEE                        |                          |                             |                   |
|-------------------------------|----------------|------------------------------|--------------------------|-----------------------------|-------------------|
| le <u>V</u> iew <u>W</u> indo | w <u>H</u> elp |                              |                          |                             |                   |
| 🔎 🕐 🍋                         | 🖂 🌘            | <b>D</b>                     |                          |                             |                   |
| Detailed Declara              | ation - Ne     | w [2012]                     |                          |                             |                   |
| ile Edit View                 | Help           |                              |                          |                             |                   |
|                               |                |                              |                          |                             |                   |
| • 🗸 🗸                         |                | 뚝 🚠 😑 ڬ 🖉                    | 📋 🗙 🔟 🍉                  |                             |                   |
|                               | ASY            | CUDA                         |                          |                             |                   |
|                               |                | sc                           | HEDULE II                |                             |                   |
| CUSDEC I                      |                | SRI LANKA CUSTOMS -          | GOODS DECLARATION        | 1 DECLARATIO                | DN                |
|                               | 2 Expo         | rter TIN:                    |                          |                             | CBEX1             |
|                               |                |                              |                          |                             | Custom            |
|                               |                |                              |                          | 3 Pages 4 I                 | List              |
|                               |                | Company finder of Detailed   | Declaration - New [2012] |                             |                   |
|                               |                |                              | Decidiation - new [2012] |                             | annanan 🖻 🕨       |
|                               | _              | 96 documents found           | Please select a documer  | nt and select an action fro | om the local menu |
|                               | 8 Cons         | Company name                 | Company code             | Start date                  | End date          |
|                               | 0.00112        | ASIAN FREIGHT SERVICE        | 4090966627000            | 01/01/2000                  |                   |
|                               |                | SILCO                        | 4091636107000            | 01/01/2000                  |                   |
|                               |                | K T B FREIGHTERS             | 5133421447000-1          | 01/01/2000                  |                   |
| Header                        |                | HEWIJ INVESTMENT LTD         | 1040760177000            | 01/01/2000                  |                   |
| Information                   |                | PAN GLOBAL SHIPPING PVT LTD. | 1142234417000            | 01/01/2000                  |                   |
|                               | _              | WESTERN PAPER INDUSTRIES     | 1142766857000            | 01/01/2000                  |                   |
|                               |                | PERSONAL DESIGN PVT LTD.     | 1143181677000            | 01/01/2000                  |                   |
|                               | 14 Dec         | RED HEART TRADING CO.PVT L   | 1143357037000            | 01/01/2000                  |                   |
|                               | JA             | GAVINRO INTERNATIONAL        | 4091659747000            | 01/01/2000                  |                   |
|                               | 15             | DHESHAPRIYA M D              | 6324904707000            | 01/01/2000                  |                   |
|                               |                | WASANTHA PRIYANKARA U L L    | 6936644387000            | 01/01/2000                  |                   |
|                               |                | DEMAND EXPORT                | 6936644387000-1          | 01/01/2000                  |                   |
|                               | 18 Ves         | THEVARAJAH M                 | 5812222897000            | 01/01/2000                  |                   |
|                               |                | DEEMAS INTERNATIONAL CLOT    | 4090429297000            | 01/01/2000                  |                   |
|                               | 21 Voya        | KELANEIYA ESTATE             | 4090899417000            | 01/01/2000                  |                   |
|                               |                | HUSSAIN M                    | 5919905197000            | 01/01/2000                  |                   |
|                               |                | HATHIKA GRINDING MILLS       | 4091649947000            | 01/01/2000                  |                   |
|                               | 25 Mod         | SHANKEM PVT LTD              | 1140351737000            | 01/01/2000                  |                   |
|                               |                | MAPA LANKA PVT LTD.          | 1140768647000            | 01/01/2000                  |                   |
|                               |                | POWER WORLD PVT LTD          | 1141258577000            | 01/01/2000                  |                   |
|                               |                | 2 📰 📥 🛎                      |                          |                             |                   |
| 31                            | Marks          |                              |                          |                             |                   |
| Packages                      | Marks          | Ck .                         |                          | 1                           | No.               |

You can double click on the desired importer Company code and it will be taken up by the system

| <u>F</u> ile <u>V</u> iew | v <u>W</u> indov | v <u>H</u> elp      |                         |                                  |       |               |        |                     |                                     |                            |         |                  |
|---------------------------|------------------|---------------------|-------------------------|----------------------------------|-------|---------------|--------|---------------------|-------------------------------------|----------------------------|---------|------------------|
| 1                         | 2 附              | 🖂 🥹                 |                         |                                  |       |               |        |                     |                                     |                            |         |                  |
| Detaile                   | ed Declara       | tion - New [2012]   |                         |                                  |       |               |        |                     |                                     |                            |         |                  |
| File Edit                 | t View I         | Help                |                         |                                  |       |               |        |                     |                                     |                            |         |                  |
|                           |                  | 🗎  🗮                |                         | 🖉 🖹 🗙 (                          | 0 🔶 🖇 | ) 🕐           |        |                     |                                     |                            |         | 100 %            |
|                           |                  | ASYCUDA             |                         |                                  |       |               | RD     |                     |                                     |                            |         |                  |
| cu                        | ISDEC I          |                     | SRI LANKA CUSTO         | SCHEDULE II<br>MS - GOODS DECLAR | ATION | 1 DEC         | LARA   | TION                |                                     |                            | Cu      | stoms - 53       |
|                           |                  | 2 Exporter          | TIN:                    |                                  |       |               |        |                     | CBEX1                               | Colombo Exports            | Office  |                  |
|                           |                  |                     |                         |                                  |       | 3 Pages       |        | 4 List              | Customs F                           | eference Number:           |         |                  |
|                           |                  |                     |                         |                                  |       | 1             | 1      |                     | Manifest                            |                            |         |                  |
|                           |                  |                     |                         |                                  |       | 5 Items       | 1      | 6 Total Packa       | ges 7 Dec<br>201                    | larant's Sequence Num<br>2 | ber     |                  |
|                           |                  | 8 Consignee         | TIN:                    |                                  |       | 9 Persor      | n Resp | ponsible for F      | inancial Settl                      | ement TIN:                 |         |                  |
| He                        | ader             |                     |                         |                                  |       |               |        |                     |                                     |                            |         |                  |
| Inf                       | formation        |                     |                         |                                  |       |               |        | 11 Trading          | 12 Vai<br>Ctry                      | ue Details                 |         | 13 C.A.P.        |
|                           |                  | 14 Declarant/Repres | entative TIN:<br>OTHERS | 4090013357000                    |       | 15 Coun       | try of | Exp<br>AE<br>AF     | Andorra<br>United Ara<br>Afghanista | b Emirates                 |         | d                |
|                           |                  | 150 ST JOSEP        | H'S ST GRANDPASS        | COL 14                           |       | 16 Coun       | try of | Orig AG<br>Al       | Antigua ar<br>Anguilla              | d Barbuda                  |         |                  |
|                           |                  | 18 Vessel/Flight    |                         |                                  | 19 (  | Ctr. 20 Deliv | ery Te | erm: AL<br>AM<br>AN | Albania<br>Armenia<br>Netherlan     | ls Antilles                |         | <b>_</b>         |
|                           |                  | 21 Voyage No./Date  |                         |                                  |       | 22 Curre      | ency a | and Total Amo       | unt Invoiced                        | 23 Exchange Rate<br>0.0000 | 24 Natu | re of<br>Transt. |

MANY FIELDS ARE HAVING DROP DOWN MENUS.

| ٩         | ASYC           | UDA        |             |                                                       |          |                   |      |               |                      |         |            |
|-----------|----------------|------------|-------------|-------------------------------------------------------|----------|-------------------|------|---------------|----------------------|---------|------------|
| CUSDEC I  |                |            | SRI LI      | SCHEDULE II<br>INKA CUSTOMS - GOODS DECLARATION       | 1 DE(    | CLARATION         |      |               |                      | Ci      | ustoms - 5 |
|           | Diation        | nal Tariff | f finder of | Detailed Declaration - New [2012]                     |          |                   | ×    | CBEX1         | Colombo Exports      | Office  |            |
|           |                | There a    | re more t   | han 100 documents found! We recommend that            | ou speci | ifv more criteri  | a    | Customs Re    | eference Number:     |         |            |
|           | <b>.</b>       | to limit   | your resu   | t! Please select a document and select an action      | from the | local menu.       | -    | I             |                      |         |            |
|           | O a second dit | Bereie     | Des elsel   |                                                       | 01       | and states. Final |      | Manifest      |                      |         |            |
|           | 510320         | Precis.    | Precisi.    |                                                       | St 01/   | an date End       |      | es 7 Decl     | arant's Sequence Num | ber     |            |
|           | 511000         | 00         | 000         | Varn of coarse animal bair or of horsebair (incl      | nim 01/  | /04/2001          |      | 2012          | 2                    |         |            |
|           | 530911         | 00         | 000         | Bleached or unbleached woven fabrics of flax          | /ith 01/ | /01/2003          | - 88 |               |                      |         |            |
|           | 530919         | 00         | 000         | Woven fabrics of flax with >=85% flax printed of      | /ed 01/  | /01/2003          |      | ancial Settle | ment IIN:            |         |            |
|           | 530921         | 00         | 000         | Bleached or unbleached, woven fabrics of flax         | /ith 01/ | /01/2003          | - 22 |               |                      |         |            |
|           | 530929         | 00         | 000         | Woven fabrics of flax, with <85% flax, printed, dv    | d 01/    | /01/2003          |      |               |                      |         |            |
| Header    | 531010         | 00         | 000         | Unbleached woven fabrics of jute or of other tex      | ile 01/  | /01/2003          | -    |               |                      |         |            |
| nformatio | 531090         | 00         | 000         | Woven fabrics of jute or other textile bast fibres    | exc 01/  | /01/2003          |      | 12 Valu       | ue Details           |         | 13 C.A.P   |
|           | 550630         | 00         | 000         | Acrylic or modacrylic synthetic staple fibres, car    | ed, 01/  | /04/2001          |      | гу            |                      |         |            |
|           | 550810         | 00         | 000         | Sewing thread of synthetic staple fibres              | 01/      | /04/2001          |      |               |                      | 474.04  |            |
|           | 550410         | 00         | 000         | Artificial staple fibres, of viscose rayon, not card  | ed, 01/  | /04/2001          |      |               | 15A Ctry. Ex. Code   | 17A Ctr | y Dest Co  |
|           | 550490         | 00         | 000         | Artificial staple fibres, (excl. viscose), not carded | etc 01/  | /04/2001          |      |               |                      | a       |            |
|           | 550520         | 00         | 000         | Waste of artificial fibre, (incl. noils, yarn waste a | nd 01/   | /04/2001          | _    |               | 17 Country of Destin | ation   |            |
|           | 550610         | 00         | 000         | Synthetic staple fibres, of nylon or other polyam     | des 01/  | /04/2001          | - 11 |               |                      |         |            |
|           | 550620         | 00         | 000         | Synthetic staple fibres, of polyesters, carded, et    | 01/      | /04/2001          | -    |               |                      |         |            |
|           | 550120         | 00         | 000         | Synthetic filament tow of polyesters                  | 01/      | /04/2001          | -    |               |                      |         | - I        |
|           | 550330         | 00         | 000         | Acrylic or modacrylic synthetic staple fibres, not    | ar 01/   | 04/2001           | -    |               |                      |         |            |
|           | 510111         | 00         | 000         | Strip and the like of synthetic textile motorials     | 01/      | /04/2001          | -    | t invoiced    | 23 Exchange Rate     | 24 Nati | ire of     |
|           | 540490         | 00         | 000         | Surp and the like of synthetic textile materials      |          | 04/2001           | -    | 0.00          | 0.0000               |         | Trans      |
|           | 0 😒            |            | ŧ           |                                                       |          |                   | ×    | ta Bank C     | ode:                 |         |            |
| I '       |                |            |             | 30 Location of Goods                                  | Bank N   | lame:             |      |               |                      |         |            |
|           |                |            |             |                                                       | Branch   | 1:                | F    | Ref. No.:     |                      |         |            |
|           |                |            |             |                                                       |          |                   |      |               |                      |         |            |

You can retrieve the whole tariff by clicking on the commodity code and clicking on F3.

| V ASYCI         | UDAWorld -              | admin                                                                                         | And Address of the Address of the Ad |
|-----------------|-------------------------|-----------------------------------------------------------------------------------------------|----------------------------------------------------------------------------------------------------|
| <u>File Vie</u> | ew <u>W</u> indow       | v <u>H</u> elp                                                                                |                                                                                                    |
| D               | 0 6                     |                                                                                               |                                                                                                    |
| 🗎 Deta          | iled Declara            | tion - New [2012]                                                                             |                                                                                                    |
| File Ed         | dit <mark>View</mark> I | lelp                                                                                          |                                                                                                    |
|                 | ~~                      | 🗎 🖤 🍰 😑 🚔 🔍 🧖 🗎 🗶 🕅 🏓                                                                         | <i>₽</i> <b>9</b>                                                                                                    |
| 2               |                         | ASYCUDA                                                                                       |                                                                                                    |
|                 | CUSDEC I                | SCHEDULE II<br>SRI LANKA CUSTOMS - GOODS DECLARATION                                          | 1 DECLARATION Customs - 53                                                                                                    |
|                 |                         | 2 Exporter TIN: 4090429297000<br>DEEMAS INTERNATIONAL CLOTHING<br>555 2/1,KOTTE RD,PITAKOTTE. | EX         1         CBEX1         COLOMBO EXPORTS OFFICE           3 Pages         4 List         Customs Reference Number:           1         2         Manifest                                                                                                    |
|                 |                         |                                                                                               | 5 Items 6 Total Packages 7 Declarant's Sequence Number<br>2 11 2012                                                                                                    |
|                 | Header                  | 8 Consignee TIN:<br>TAN HOLDINGS<br>3/1 MEEGAHAWATTA RD GANGODAWILA<br>NUGEGODA               | 9 Person Responsible for Financial Settlement TIN:                                                                                                    |
|                 | nformation              |                                                                                               | 10 Ctry of First         11 Trading         12 Value Details         13 C.A.P.           JP         Dest         Ctry         159,554         1                                                                                                    |
|                 |                         | 14 Declarant/Representative TIN: 7525510492525-1<br>T A ENTERPRISES                           | 15 Country of Export 15A Ctry. Ex. Code 17A Ctry Dest Cod<br>a   b  a   AD b                                                                                                    |
|                 |                         | 46/A PARAKUM MW MAHARAGAMA                                                                    | 16 Country of Origin 17 Country of Destination<br>Japan Andorra                                                                                                    |

Cage 1. Mandatory. EXI [Direct export].

Cage 2. Mandatory. Exporter. Full name of the exporter along with his address should be give.

Cage 3. Not mandatory. System will pick it.

Cage 4. Not mandatory.

Cage 5. Mandatory. Number of items for this CusDec.

Cage 6. Mandatory. Total packages for this CusDec.

Cage 7. Not mandatory. Declarants sequence number. System will generate this.

Cage 8. Not mandatory

Cage 9. Not mandatory.

Cage 10. Not mandatory. Country of first destination.

Cage 11. Not mandatory. Trading country.

Cage 12. Not mandatory. Cage 13. Not mandatory. This will depict the number of containers.

System will pick this automatically.

Cage 14. Mandatory. Declarant TIN number.

Cage 15. Mandatory

Cage 16. Mandatory

Cage 17. Mandatory

#### 2<sup>nd</sup> Item

| N ASYC                | UDAWorld -                     | admin              | ALC: NO.                         |                           |                    |          |                  | · · · · · ·                         |                 | -                     |             |
|-----------------------|--------------------------------|--------------------|----------------------------------|---------------------------|--------------------|----------|------------------|-------------------------------------|-----------------|-----------------------|-------------|
| <u>F</u> ile <u>V</u> | iew <u>W</u> indov             | v <u>H</u> elp     |                                  |                           |                    |          |                  |                                     |                 |                       |             |
| P                     | 0 🖻                            | ⊠ (                |                                  |                           |                    |          |                  |                                     |                 |                       |             |
| Det                   | ailed Declara                  | tion - Ne          | w [2012]                         |                           |                    |          |                  |                                     |                 |                       |             |
| File E                | dit View I                     | lelp               |                                  | 6                         |                    |          |                  |                                     |                 |                       |             |
|                       |                                |                    | 🍟 🚠 😑 🖷                          |                           | y 🛛 💌              | 8        | )                |                                     |                 |                       |             |
| 1                     |                                | ASY                | CUDA                             |                           | _                  | 5        |                  |                                     |                 |                       |             |
|                       | CUSDEC II                      |                    | SRI LAM                          | IKA CUSTOMS - GOODS       | DECLARATION - CONT | INUATION | SHEET            |                                     |                 | с                     | ustoms - 53 |
|                       | 31<br>Packages                 | Marks a<br>Marks & | nd numbers - Container<br>DRAGON | s No(s) - Number and kine | đ                  |          | 32 Item<br>2 No. | 33 Commodity (HS) C<br>71039100     | ode<br>000      |                       |             |
|                       | and<br>Description<br>of Goods | Nos of F<br>Number | *kgs:<br>& Kind: 10              | BX                        |                    |          |                  | 34 Ctry of Origin Co<br>a  JP b     | 35 Gros         | s Mass (Kg)<br>100.00 | 36 Prefer.  |
|                       |                                | Contain            | ers No(s):                       | Box                       |                    |          |                  | 37 Procedure Code<br>1000 000       | 38 Net I        | Mass (Kg)<br>100.00   | 39 Quota    |
|                       |                                | Descrip<br>Rubies  | tion:<br>, sapphires and eme     | ralds, worked but not     | set                |          |                  | 40 Previous Docume<br>MOLU120030648 | nt/BL No.<br>05 | /AWB No.              | S/L         |
|                       |                                | Furnitu            | re                               |                           |                    |          |                  | 41 UOM & Qty. 1                     |                 |                       |             |
|                       | 44<br>Add. Info                | Licence            | No                               | D.Val                     |                    | Qty      |                  | 111011101111                        | 00.00           |                       |             |
|                       | Documents                      | A.D                |                                  |                           |                    |          |                  | 41 00W & Qty. 2                     |                 |                       |             |
|                       | Certificates<br>and Autho-     |                    |                                  |                           |                    |          |                  | 41 UOM & Qty. 3                     |                 | 46 Statistical Value  | 554,952     |
|                       | 47                             | Туре               | Tax base                         | Rate                      | Amount             | MP       |                  |                                     |                 |                       |             |
|                       | Calculation<br>of Taxes        |                    |                                  |                           |                    |          |                  |                                     |                 |                       |             |
|                       |                                |                    |                                  |                           |                    |          |                  |                                     |                 |                       |             |
|                       |                                |                    |                                  |                           |                    | _        |                  |                                     |                 |                       |             |
|                       |                                |                    |                                  |                           |                    |          |                  |                                     |                 |                       |             |
|                       |                                |                    |                                  |                           |                    |          |                  |                                     |                 |                       |             |
|                       |                                |                    |                                  |                           |                    |          |                  |                                     |                 |                       |             |
|                       |                                |                    |                                  | Total                     |                    | 0        |                  |                                     |                 |                       |             |

•

To go to the second item click on the icon circled.

|                         | ASYCUDA                                                                   |                                             |                                             |       |         |                                                 | Pa)                                   |                                   |                                                          |                                                          |               |                    |
|-------------------------|---------------------------------------------------------------------------|---------------------------------------------|---------------------------------------------|-------|---------|-------------------------------------------------|---------------------------------------|-----------------------------------|----------------------------------------------------------|----------------------------------------------------------|---------------|--------------------|
| CUSDEC I                |                                                                           | SRI LANKA CUST                              | SCHEDULE II<br>DMS - GOODS DECLAR/          | ATION |         | 1 DECL                                          | ARATIC                                | DN                                |                                                          |                                                          | (             | Customs - 5        |
|                         | 2 Exporter<br>JAFFERJEE BR<br>150, ST JOSEP<br>COLOMBO 14.                | TIN:<br>OTHERS<br>H'S STREET, GRAN          | 4090013357000<br>ID PASS                    |       |         | EX 1<br>3 Pages<br>1 5 Items<br>2               | 4 L<br>2<br>6 1                       | ist<br>Total Packa<br>1           | CBEX1<br>Customs Re<br>Manifest<br>ges 7 Deck<br>00 2012 | Colombo Exports                                          | mber          |                    |
| Header<br>Information   | 8 Consignee                                                               | TIN:                                        |                                             |       |         | 9 Person F<br>10 Ctry of F<br>NG                | Respor<br>First<br>Dest.              | 11 Trading                        | 12 Valu                                                  | ment TIN:                                                |               | 13 C.A.P.<br>2     |
|                         | 14 Declarant/Repres<br>JAFFERJEE BR<br>150 ST JOSEP<br>18 Vessel/Flight   | entative TIN:<br>OTHERS<br>H'S ST GRANDPAS  | 4090013357000<br>S COL 14                   |       | 19 Ctr. | 15 Countr<br>16 Countr<br>Sri Lank<br>20 Delive | y of Ex<br>y of Or<br>Coun<br>ry Term | port<br>iqin<br>try of expo       | ort - name                                               | 15A Ctry. Ex. Code<br>a b<br>17 Country of Dest<br>Japan | 17A C<br>a JP | ry Dest Coo        |
|                         | ANDORMEDA<br>21 Voyage No./Date<br>ANDORMEDA                              |                                             |                                             |       | Ľ       | CIF<br>22 Curren<br>USD                         | cy and                                | Total Amo                         | unt Invoiced<br>10,000.00                                | 23 Exchange Rate<br>110.990                              | 24 Na         | ture of<br>Transt. |
|                         | 25 Mode of Transport<br>1 at border<br>29 Office of Exit<br>CBEX1 Colomb  | 26 Inland mode<br>Transport                 | 27 Place of Loading<br>30 Location of Goods |       |         | 28 Financ<br>Terms of P<br>Bank Nam<br>Branch:  | Payme<br>ne: E<br>002                 | nt: 61<br>Bank of Ce              | Ata Bank C<br>L/C;Irre<br>Bylon<br>Ref. No.:             | ode: <u>7(</u><br>evokable cnfmd.si                      | ght docs      | .cr                |
| 31<br>Packages<br>and   | Marks and Numbers<br>Marks &<br>Nos of Pkgs:                              | - Containers No(s) - N<br>JAF JAF ***<br>90 | umber and Kind                              |       |         | 3                                               | 2 Item<br>1 I                         | 33 Cor<br>No. 0902<br>34 Ctr      | mmodity (HS) (<br>21033<br>y of Origin Co.               | Code<br>000<br>35 Gross Mass (K                          | g)            | 36 Prefer.         |
| Description<br>of Goods | Number & Kind:<br>Containers No(s):<br>Description:<br>Other tea, Flavour | 90 BX<br>Box                                |                                             |       |         |                                                 |                                       | aj LK<br>37 Pro<br>1100<br>40 Pre | bj<br>ocedure Code<br>000<br>evious Docum                | 10<br>38 Net Mass (Kg)<br>9<br>ent/BL No./AWB No.        | ,000.00       | 39 Quota<br>S/L    |
| 4                       | a shor to a, r lavour                                                     |                                             |                                             |       |         |                                                 |                                       |                                   |                                                          |                                                          |               |                    |

AT THE BOTTOM OF THE CUSDEC YOU WILL FIND THE VALUATION NOTE, ITEM VALUATION NOTE, INFORMATION PAGE, CONTAINERS BLEND SHEET ETC.

THESE ARE CIRCLED IN RED. CLICK ON THE VAL NOTE.

## VALUATION NOTE

| e <u>V</u> iew <u>W</u> indow <u>H</u> elp |            |    |      |          |          |           |           |
|--------------------------------------------|------------|----|------|----------|----------|-----------|-----------|
| 🔎 🕜 🍋 🖂 🥥                                  |            |    |      |          |          |           |           |
| Detailed Declaration - New [2012]          |            |    |      |          |          |           |           |
| Edit View Help                             |            |    |      |          |          |           |           |
| » 🗸 🗸 🗎 🞏 🏯 🤅                              | -) 📥 💽 🖉 目 | X  |      |          |          |           |           |
| ASYCUDA                                    |            | -  |      |          |          |           |           |
| SAD - Valuation Note - General             | segment    |    |      |          |          |           |           |
|                                            |            |    |      |          |          |           |           |
| Working mode Apportionment per va          | lue        |    |      |          |          |           |           |
|                                            | Amount     |    | FCX  | Exchange |          | Amount in | LKR       |
|                                            |            |    | code | rate     |          |           |           |
| Invoice value                              | 15,000     | in | USD  |          | 110.9905 |           | 1,664,858 |
|                                            | 0.00       | in |      |          | 0.0000   |           | 0         |

0.00 0.0000 0.00 0.0000 0.0000 0.00 Other costs ..... (import).... 0.00 0.0000 Deductions Total gross mass Total Costs FOB 1.664.858 **CIF** value Delivery terms

Working mode should always be: "<u>Apportionment per value</u>"

Invoice value should be the FOB value since all customs levies are upon the FOB value.

Correct currency code should be given

If necessary the valuation note can indicate the breakdown. That is for exports it can indicate the Internal Freight

After filling the Valuation Note click on the Item Val Note.

| S.A.D.   | Val. Note    | Item Val. Note  | Asmt. Notice | Info. Page   | Att. Doc. | Scan. Doc. | Blend Sheet |
|----------|--------------|-----------------|--------------|--------------|-----------|------------|-------------|
| 🍋 Do     | cument libra | ry 📄 Detailed D | eclaratio 🔎  | National Tai | riff f    |            |             |
| <b>1</b> | 6            |                 |              | <b>9</b>     |           |            |             |

### ITEM VALUATION NOTE

| ASICODA                  |        |        | -  |             |                   | Construction of the local division of the local division of the lo |                            |
|--------------------------|--------|--------|----|-------------|-------------------|----------------------------------------------------------------------------------------------------|----------------------------|
| SAD - Valuation Note - I | tem    |        |    |             |                   |                                                                                                    | NICKARLING RECEILS DISTRIC |
| Item number 1            |        |        |    |             |                   |                                                                                                    |                            |
|                          | Amount |        |    | FCX<br>code | Exchange<br>rate  | Amount in                                                                                                    | LKR                        |
| Invoice value            |        | 10,000 | in | USD         | 110.9905          |                                                                                                    | 1,109,905                  |
| External Freight(import) | ······ | 0.00   | in |             | 0.0000            |                                                                                                    | 0                          |
| Internal Freight         |        | 0.00   | in |             | 0.0000            |                                                                                                    | 0                          |
| Insurance(import)        |        | 0.00   | in |             | 0.0000            |                                                                                                    | 0                          |
| Other costs(import)      | ·····  | 0.00   | in |             | 0.0000            |                                                                                                    | 0                          |
| Deductions               |        | 0.00   | in |             | 0.0000            |                                                                                                    | 0                          |
|                          |        |        |    |             |                   |                                                                                                    |                            |
|                          |        |        |    |             | Total Costs       |                                                                                                    | 0                          |
| Delivery terms FOB       |        |        |    |             | CIF value         |                                                                                                    | 1,109,905                  |
|                          |        |        |    |             | Statistical value |                                                                                                    | 1,109,905                  |
| Additional information-  |        |        |    |             |                   |                                                                                                    |                            |
| UOM & Qty. 2             | Code   | Name   |    |             |                   | Quantity                                                                                                    |                            |
| UOM & Qty. 3             | Code   | Name   |    |             |                   | Quantity                                                                                                    |                            |
| Market value             | Rate   |        |    | Per         |                   |                                                                                                    |                            |
|                          | Basis  |        |    | Amour       | it                | 0                                                                                                    |                            |

If there are two items there should be two different valuation notes.

Be careful to indicate the correct currency code.

Correct FOB price of the item should be given for exports.

For imports this should be CIF

Internal freight can be indicated if necessary.

## $2^{\text{ND}}$ Item

ASYCUDAWorld - admin ile <u>V</u>iew <u>W</u>indow <u>H</u>elp 🔎 🕑 🍋 🖂 🌙 Detailed Declaration - New [2012] File Edit View Help 1 XME P ~ 1 ٢ ASYCUDA SAD - Valuation Note - Item Item number 2 FCX Amount Exchange Amount in code rate 5,000 USD 110.9905 554,952 Invoice value 0.00 0.0000 0 in External Freight .....(import)... in 0.00 0.0000 0 Internal Freight. in 0.0000 0.00 0 Insurance ..... ..(import).. in 0.00 0.0000 0 Other costs .. ...(import).. in 0.00 0.0000 0 Deductions .. 0 **Total Costs** FOB 554,952 **Delivery terms CIF** value 554,952 Statistical value Additional information-UOM & Qty. 2 Code Name Quantity UOM & Qty. 3 Code Name Quantity Market value Rate Per 0 Basis Amount S.A.D. Val. Note Item Val. Note Asmt. Notice Info. Page Att. Doc. Scan. Doc. Blend Sheet Dational Tariff f... Pocument library Detailed Declaratio... 3 W 0:5\_ 6) 9 🗄 W

### CONTAINER PAGE

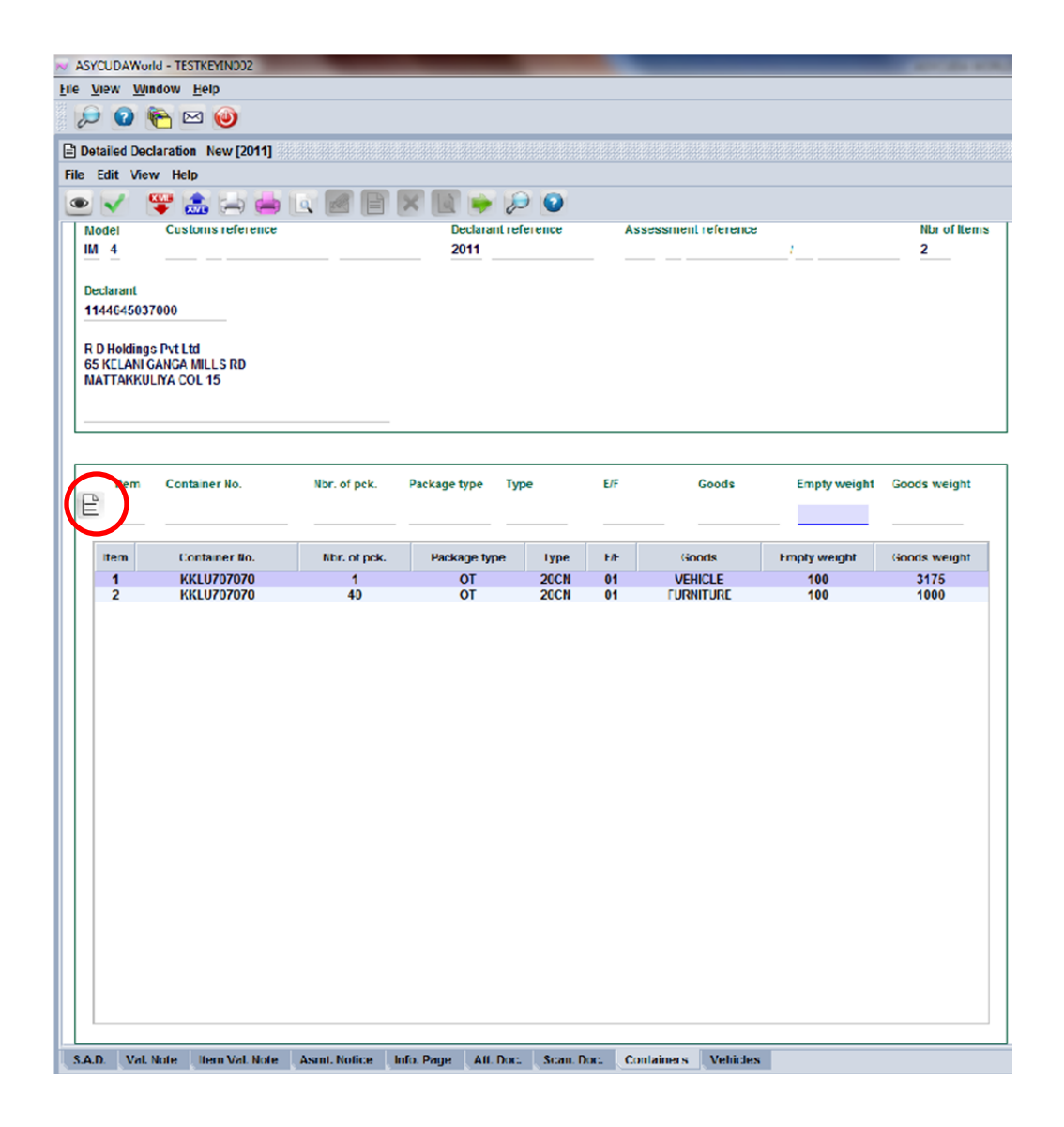

Relevant container details should be given.

In the SAD cage 19 should be ticked to state that this is containerized cargo.

Number of containers should be given in the Marks & Nos. in cage 31 of the SAD. eg: 4x40 CN.

Type the details and click on the icon circled and it will be added to the container page.

There may be two items shipped in the same container. In this case same container number should be keyed in twice.

### VERIFING THE CUSDEC

| ASYCUDAWorld -                | TESTKEYIN002                                                          | State of the local division in which the local division in the local division in the loc |         |        |               |           | and the second second s | 10.7 10     |
|-------------------------------|-----------------------------------------------------------------------|----------------------------------------------------------------------------------------------------|---------|--------|---------------|-----------|----------------------------------------------------------------------------------------------------|-------------|
| le <u>V</u> iew <u>W</u> indo | w <u>H</u> elp                                                        |                                                                                                    |         |        |               |           |                                                                                                    |             |
| 🔊 📀 🔍                         |                                                                       |                                                                                                    |         |        |               |           |                                                                                                    |             |
| Detailed Declara              | ation - New [2011]                                                    |                                                                                                    |         |        |               |           |                                                                                                    |             |
| ile Edit View                 | Help                                                                  |                                                                                                    |         |        |               |           |                                                                                                    |             |
| • 🗸 🕾                         | ' 🍰 😸 📥 💌                                                             | 8 🖹 🗙 💽 🌩 🔎 🔞                                                                                                    |         |        |               |           |                                                                                                    |             |
| 2                             | ASYCUDA                                                               |                                                                                                    |         | N      |               |           |                                                                                                    |             |
| CUSDEC I                      | SRI LAN                                                               | SCHEDULE II<br>IKA CUSTOMS - GOODS DECLARATION                                                                                                    | 1 DE    | CLARA  | ATION         | 1         | Ci                                                                                                    | ustoms - 53 |
|                               | 2 Exporter                                                            | Message                                                                                                    | X       | 4      |               | CE        | BMV1 Customs Motor Vehicle Ur                                                                                                    | nit-Colomb  |
|                               | SAYURI INTERNATIONAL<br>1-12-11, NAKASATSUM/<br>CHIBA-KEN, 1212121-68 | Document verified!                                                                                                    | 3 Page  | 2      | 4 List        | Ma        | nifest                                                                                                    |             |
|                               |                                                                       | ✓                                                                                                    | 5 Items | 2      | 6 Total Pack  | ages      | 7 Declarant's Sequence Number<br>2011                                                                                                    |             |
| Header                        | 8 Consignee<br>TAN HOLDINGS<br>3/1 MEEGAHAWATTA RD<br>NUGEGODA        | III: 8303841057000-1<br>GANGODAWILA                                                                                                    | 9 Perso | on Res | sponsible for | Financ    | ial Settlement TIN:                                                                                                    |             |
| Information                   |                                                                       |                                                                                                    | JP      | Co     | 11 Tradin     | g<br>Ctrv | 12 Value Details<br>167.028                                                                                                    | 13 C.A.P.   |

The CusDec can be verified by clicking on the eye mark on the right hand top corner. A message will appear stating "Document verified"

## VALIDATE THE CUSDEC

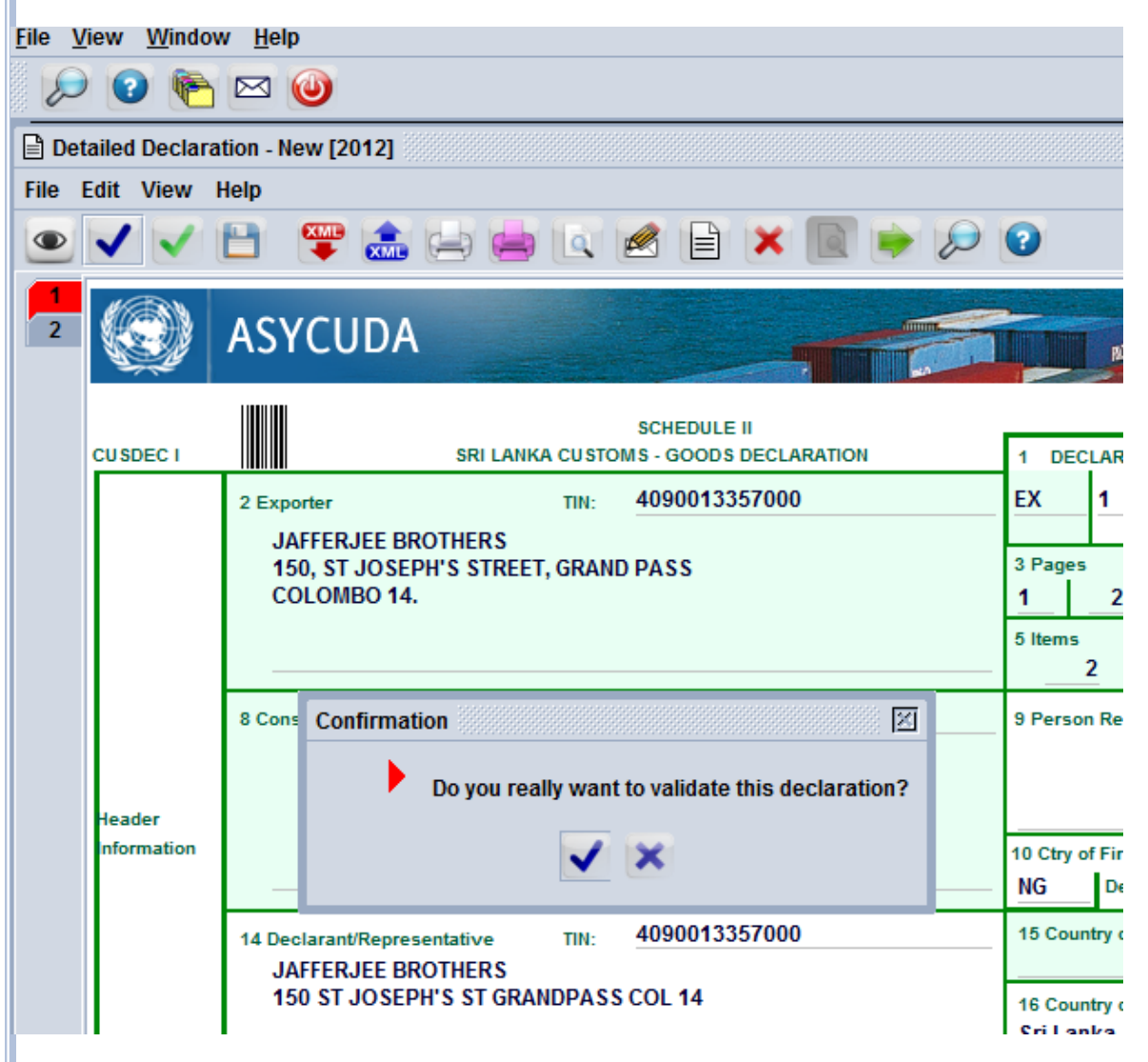

- Next the importer/declarent should validate & assess the CusDec.
- He can do so by clicking on the green right mark.
- Then the system will ask whether you really want to validate & assess this declaration.
- Click on the right mark

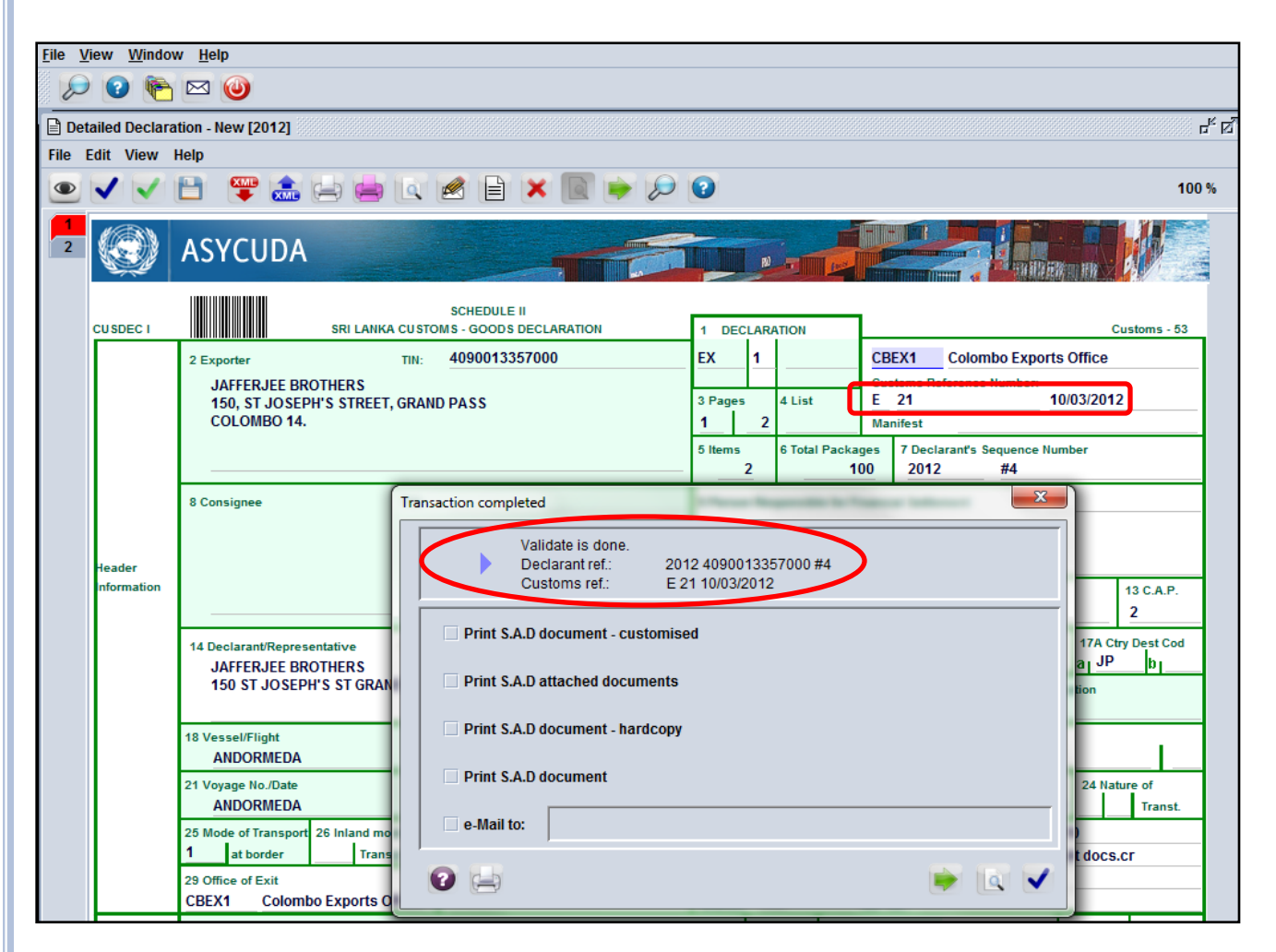

Now the CusDec is validated and a registration no appears in the CusDec.

For imports server letter will be I.

## MAIL

| File View Help                                |                                                                                                    |                                                                               |                              | Document View Help                                                                                                    |
|-----------------------------------------------|----------------------------------------------------------------------------------------------------|-------------------------------------------------------------------------------|------------------------------|----------------------------------------------------------------------------------------------------|
| Inbox<br>Drafts<br>Trash<br>Sent<br>Templates | Subject         Declaration registrati         Header:         From: DTI JAFFER.         To: DTI JAFFER.         CC:         BCC:         Subject: Declaration         Date: Mar 10, 2012         Message:         Declaration registered | From<br>DTI JAFFERJEE<br>JEE<br>lEE<br>lEE<br>3:51:08 PM<br>J - see attached. | Date<br>Mar 10, 2012 3:51:08 | P       A SYCUDA         P       Goods Clearance         P       Declaration         P       Declaratiod Declaration         E       Tea Board         Image: State State St |

 You will now receive a mail. You can open it by right clicking on it.

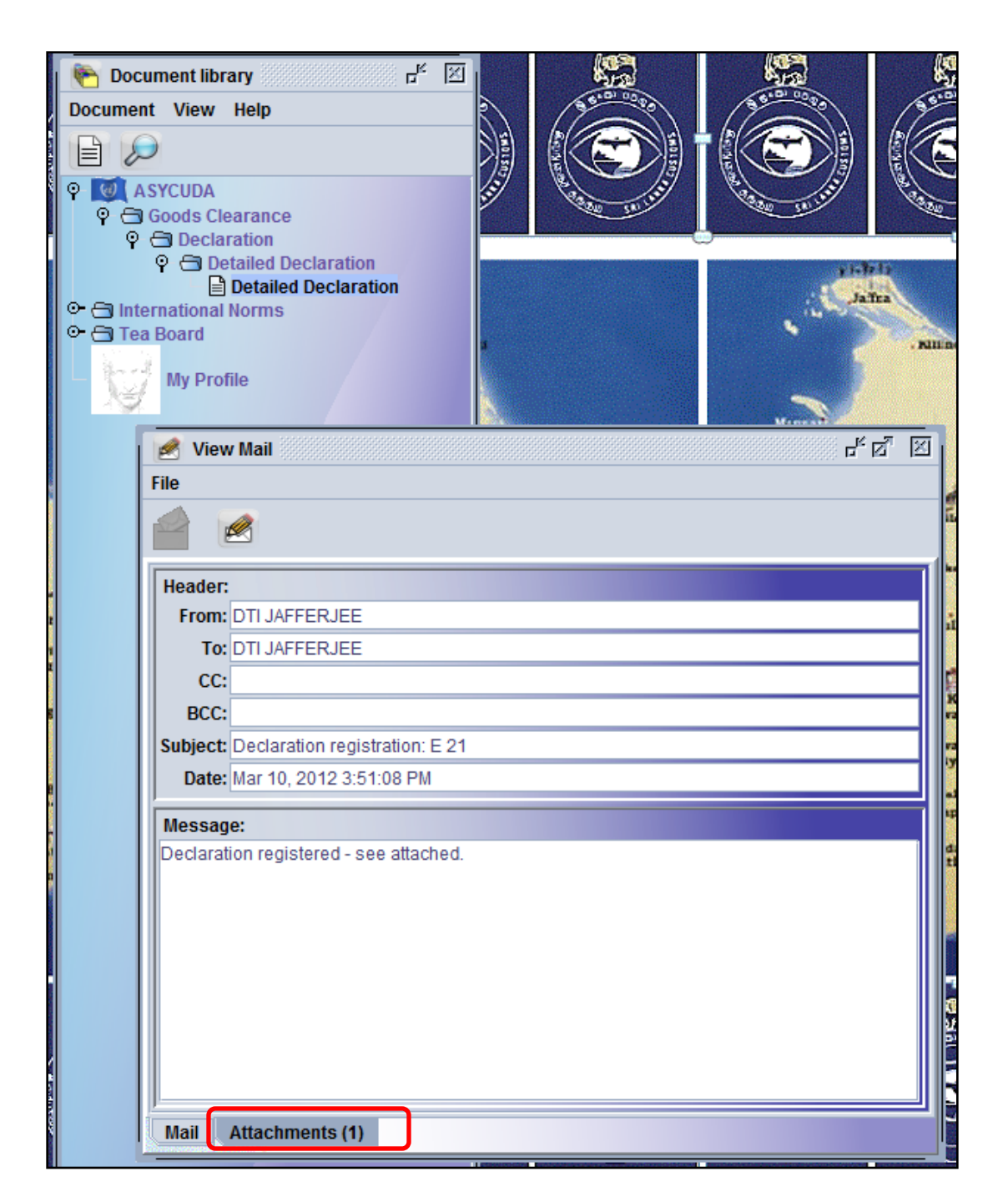

The mail will give a message. Here it says declaration is attached.

If you click on the attachment you can view your CusDec.

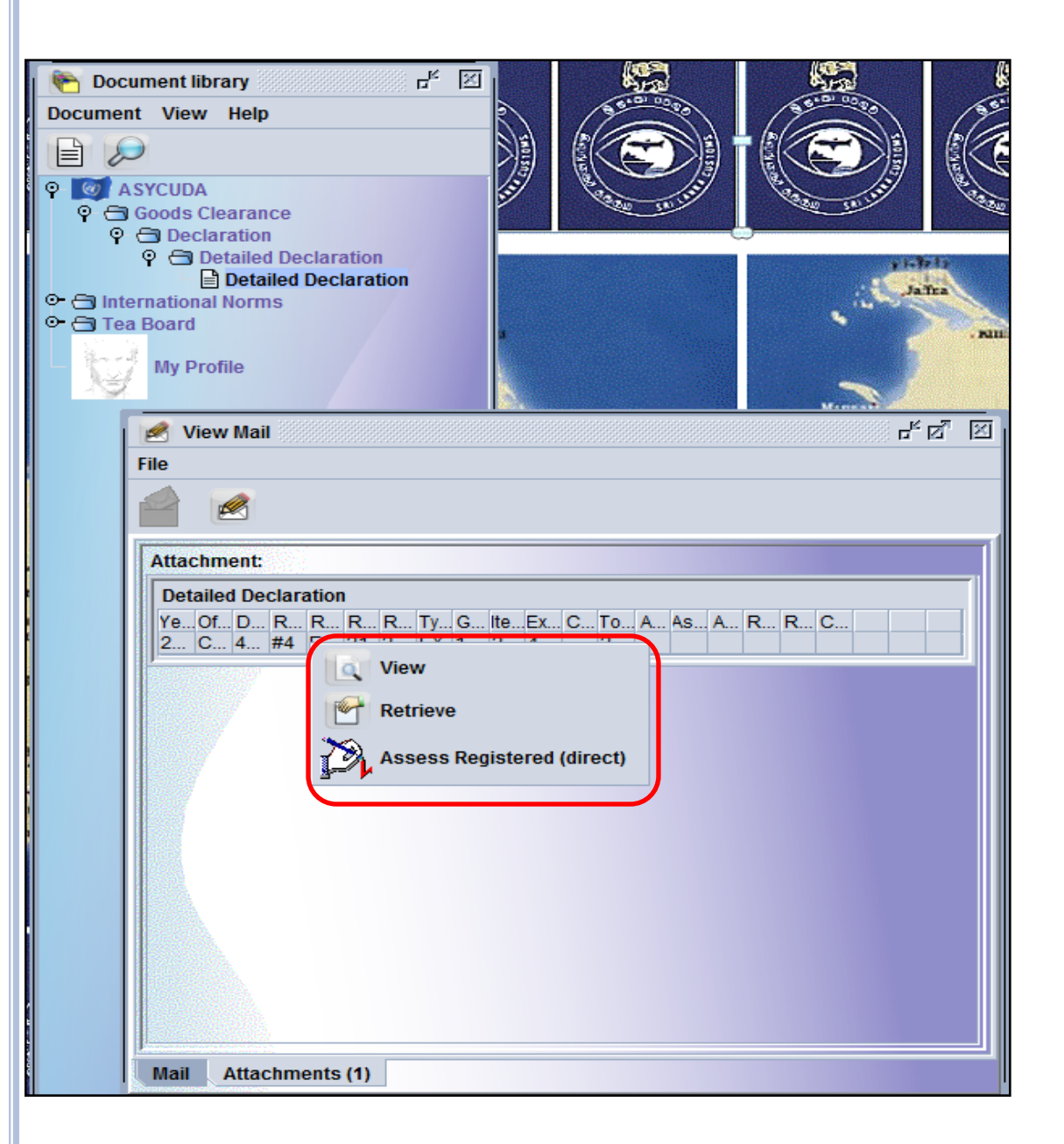

IN THIS CASE YOU CAN EITHER VIEW, RETRIEVE OR ASSESS THE CUSDEC IF REGISTERED.

### DELETING THE MAILS

| View Window Help                              |                                    | <b></b>               |                                                                        | r 🖂 🚱           |
|-----------------------------------------------|------------------------------------|-----------------------|------------------------------------------------------------------------|-----------------|
| File View Help                                |                                    |                       |                                                                        | 310             |
| 2                                             |                                    |                       |                                                                        | Ē               |
| Inbox<br>Drafts<br>Trash<br>Sent<br>Templates | Subject<br>Declaration registratio | From<br>DTI JAFFERJEE | Date<br>Mar 10. 2012 3<br>Open in New Windo<br>Reply<br>Edit<br>Delete | 9<br>3:51:08 PM |
|                                               | Header:                            |                       | Move to                                                                |                 |
|                                               | From: DTI JAFFERJ                  | EE                    | Copy to                                                                | Drafts          |
|                                               | To: DTI JAFFERJ                    | EE                    |                                                                        | Sent            |
|                                               | CC:                                |                       |                                                                        | Templates       |
|                                               | BCC:                               |                       |                                                                        | Trash           |
|                                               | Subject: Declaration re            | gistration: E 21      |                                                                        |                 |
|                                               | Date: Mar 10, 2012                 | 3:51:08 PM            |                                                                        |                 |
|                                               | Message:                           |                       |                                                                        | raha            |
| <b>r</b> .                                    | Declaration registered             | - see attached.       |                                                                        | 178<br>27       |
|                                               |                                    |                       |                                                                        | ) 🎬             |

- After reading the mail PLEASE **DELETE** IT.
- This can be done by right clicking on the mail then click on delete.
- Then please delete the same from the Trash folder appearing on the right hand side.

### IF BELOW MENTIONED WARNING IS GIVEN PL CONTACT SC. HE SHOULD UNLOCK THE CUSDEC

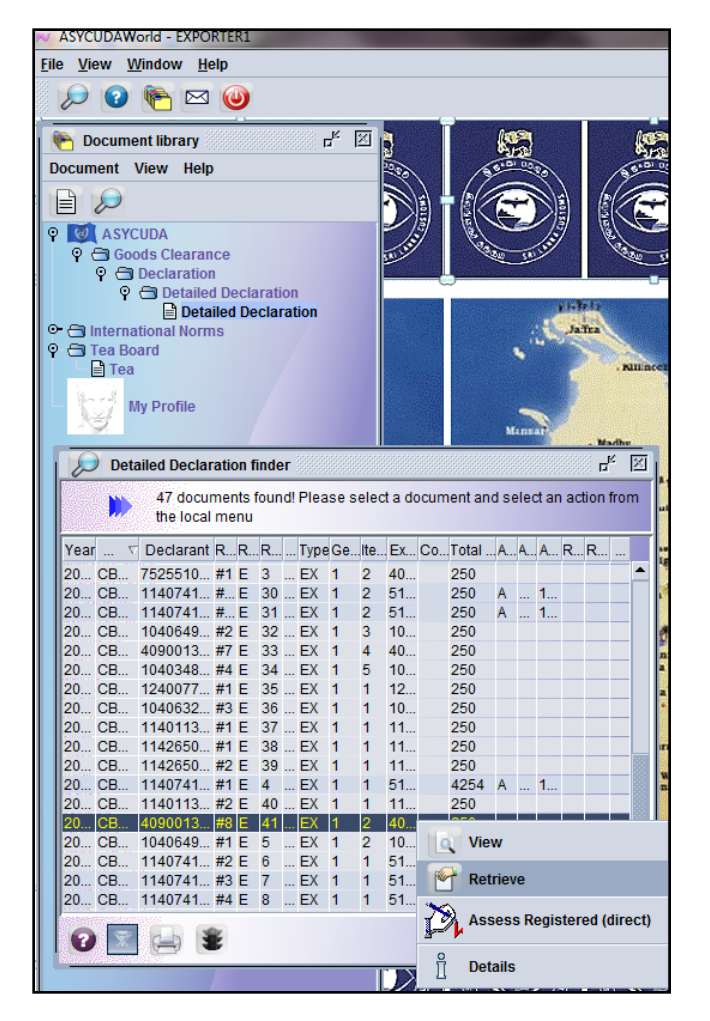

| Year . | V       | Declarant | R        | R      | R  | T | ype    | Ge | .lte | .Ex | Co | . Total | .A | A | A        | R | R |        |
|--------|---------|-----------|----------|--------|----|---|--------|----|------|-----|----|---------|----|---|----------|---|---|--------|
| 20 C   | B       | 7525510   | #1       | Е      | 3  | E | Х      | 1  | 2    | 40  |    | 250     |    |   |          |   |   | 1      |
| 20 C   | B       | 1140741   | #        | E      | 30 | E | X      | 1  | 2    | 51  |    | 250     | A  |   | 1        |   |   |        |
| 20 C   | B       | 1140741   | #        | E      | 31 | E | X      | 1  | 2    | 51  |    | 250     | A  |   | 1        |   |   |        |
| 20 C   | B       | 1040649   | #2       | E      | 32 | E | X      | 1  | 3    | 10  |    | 250     |    |   |          |   |   |        |
| 20 C   | В       | 4090013   | #/       | E      | 33 | E | X      | 1  | 4    | 40  |    | 250     |    |   |          |   |   |        |
| 20 0   | B       | 1040348   | #4<br>#4 | E      | 34 | E | :X     | 1  | 5    | 10  |    | 250     |    |   |          |   |   |        |
| 20 0   | B       | 1240077   | #1       | E      | 35 | E | :X     | 1  | 1    | 12  |    | 250     |    |   |          |   |   |        |
| 20 0   | D       | 1140032   | #3       | E<br>E | 30 | 6 |        | 4  | 4    | 10  |    | 250     |    |   |          |   |   |        |
| 20 0   | D       | 1140115   | #1<br>#1 | -      | 20 | 6 | x<br>x | 1  | 1    | 11  |    | 250     |    |   |          |   |   |        |
| 20 C   | B       | 1142650   | #2       | F      | 30 | 6 | x      | 1  | 1    | 11  |    | 250     |    |   |          |   |   | <br>   |
| 20 C   | B       | 1142030   | #1       | F      | 4  | E | x      | 1  | 1    | 51  |    | 4254    | A  |   | 1        |   |   |        |
| 20 C   | B       | 1140113   | #2       | F      | 40 | E | x      | 1  | 1    | 11  |    | 250     | ^  |   | •        |   |   |        |
| 20 C   | B       | 4090013   | #8       | E      | 41 |   | Х      | 1  | 2    | 40  |    | 250     |    |   |          |   |   |        |
| 20 C   | B       | 1040649   | #1       | Е      | 5  | E | х      | 1  | 2    | 10  |    | 250     |    |   |          |   |   |        |
| 20 C   | В       | 1140741   | #2       | Е      | 6  | E | х      | 1  | 1    | 51  |    | 250     |    |   |          |   |   |        |
| 20 C   | B       | 1140741   | #3       | Е      | 7  | E | Х      | 1  | 1    | 51  |    | 250     | Α  | 2 | 0        |   |   |        |
| 20 C   | В       | 1140741   | #4       | Е      | 8  | E | Х      | 1  | 1    | 51  |    | 250     | Α  | 3 | 0        |   |   | -      |
| 0      | 😿<br>Wa | rning     |          |        |    |   |        |    |      |     |    |         |    |   | <u> </u> |   |   | 8/ 10- |

### IF AN ERROR STATING "SERVER REFUSED:0 APPEARS PLEASE CONTACT ICT OF CUSTOMS.

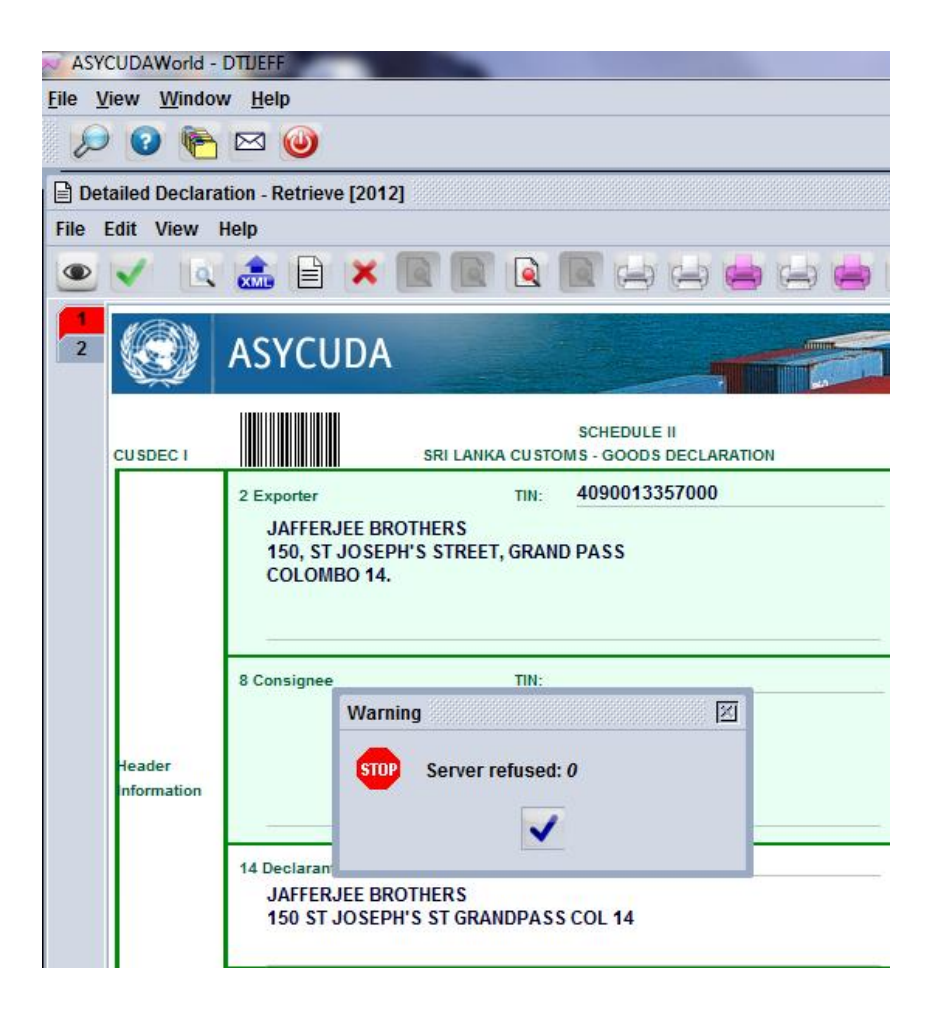

If amended the inspection act will appear. Please fill in the information page. Then click on the  $\checkmark$  mark.

| Inspection Act           |                                             |             |                      |                    |
|--------------------------|---------------------------------------------|-------------|----------------------|--------------------|
| CBEX1 Colombo Exp        | oorts Office                                |             |                      |                    |
|                          |                                             |             |                      |                    |
| Declaration              |                                             |             |                      |                    |
| A000042257000            |                                             |             |                      |                    |
| 4090015557000            |                                             |             | Customa Deference    | Data               |
|                          |                                             | Г           |                      | 20/03/2012         |
| Doclarant Doforonco      |                                             | Model Itoms | Assossment Peteronce | 29/03/2012<br>Dato |
|                          |                                             | EX1 2       |                      | 20/03/2012         |
|                          | Validate Validate Print hardcopy e-Mail to: | is done.    |                      | Revenu<br>0<br>0   |
| Penalty Amount           | Reference                                   |             | Date                 |                    |
|                          |                                             |             |                      |                    |
| Disputed claim           | Reference                                   |             | Date                 |                    |
| Criteria                 |                                             |             |                      |                    |
|                          |                                             |             |                      |                    |
| Information              | ,                                           | ,           |                      |                    |
| Blend sheet number 4 was | attached to the CusDec I                    | 8           |                      |                    |

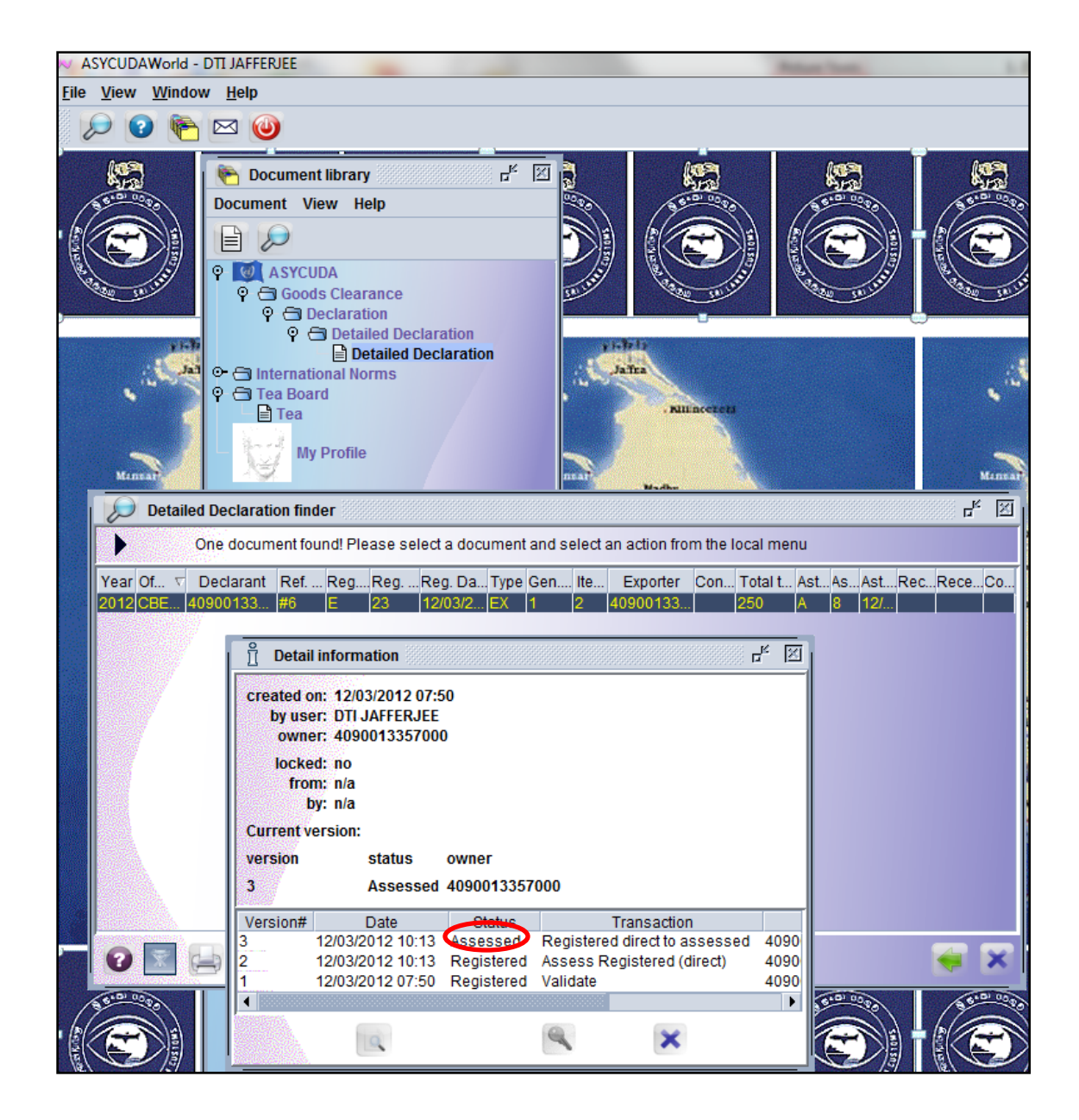

The declarent can check the status of his CusDec by right clicking on the CusDec in the detailed declaration finder.

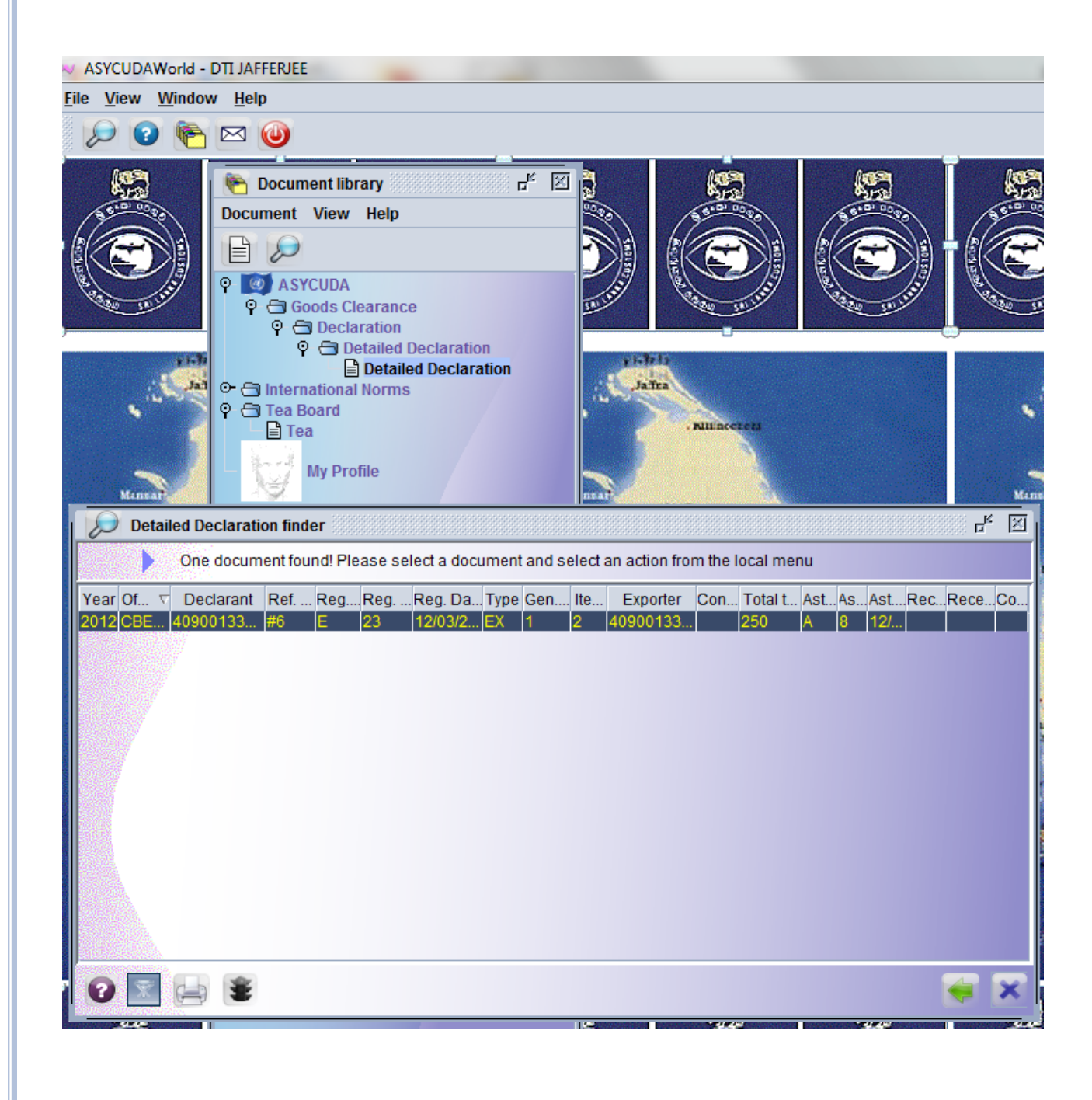

#### He can recall his CusDec and check for the amounts to be paid if any.

| ASYCUDA                                                                                             |                                                                                                    |                          |
|----------------------------------------------------------------------------------------------------|----------------------------------------------------------------------------------------------------|--------------------------|
| SAD - Assessment Notice                                                                             |                                                                                                    |                          |
| Customs Office<br>CBEX1 Colombo Exports Office                                                      | Identification of the declaration                                                                                                    |                          |
| Model         Customs reference           EX 1         2012         E         23         12/03/2012 | Declarant reference         Assessment reference         Nbr           2012         #6         2012         A         8         /         12/03/2012         2 | of Items                 |
| Declarant<br>4090013357000                                                                          | Company<br>4090013357000                                                                                                    |                          |
| JAFFERJEE BROTHERS<br>150 ST JOSEPH'S ST GRANDPASS COL 14                                           | JAFFERJEE BROTHERS<br>150, ST JOSEPH'S STREET, GRAND PASS<br>COLOMBO 14.                                                                                       |                          |
|                                                                                                    |                                                                                                    |                          |
|                                                                                                    |                                                                                                    |                          |
| Mode of payment Account number<br>CASH                                                              | Receipt number and date Statement number and date                                                                                                    |                          |
| Mode of payment Account number<br>CASH                                                              | Receipt number and date Statement number and date                                                                                                    |                          |
| Mode of payment Account number CASH Items taxes                                                     | Receipt number and date Statement number and date Global taxes COM Computer fee 2                                                                              | 250                      |
| Mode of payment Account number CASH Items taxes                                                     | Receipt number and date     Statement number and date       Global taxes                                                                                       | 250                      |
| Mode of payment Account number CASH Items taxes                                                     | Receipt number and date       Statement number and date         Global taxes                                                                                   | 250                      |
| Mode of payment     Account number       CASH                                                       | Receipt number and date       Statement number and date         Global taxes                                                                                   | 250                      |
| Mode of payment Account number CASH Items taxes                                                     | Receipt number and date       Statement number and date         Global taxes                                                                                   | 250                      |
| Mode of payment Account number CASH Items taxes IIIIIIIIIIIIIIIIIIIIIIIIIIIIIIIIIIII                | Receipt number and date       Statement number and date         Global taxes                                                                                   | 250                      |
| Mode of payment Account number CASH Items taxes                                                     | Receipt number and date       Statement number and date         Global taxes                                                                                   | 250<br>250<br>250<br>250 |

#### To be paid amount will be declared.

## PRINTOUTS

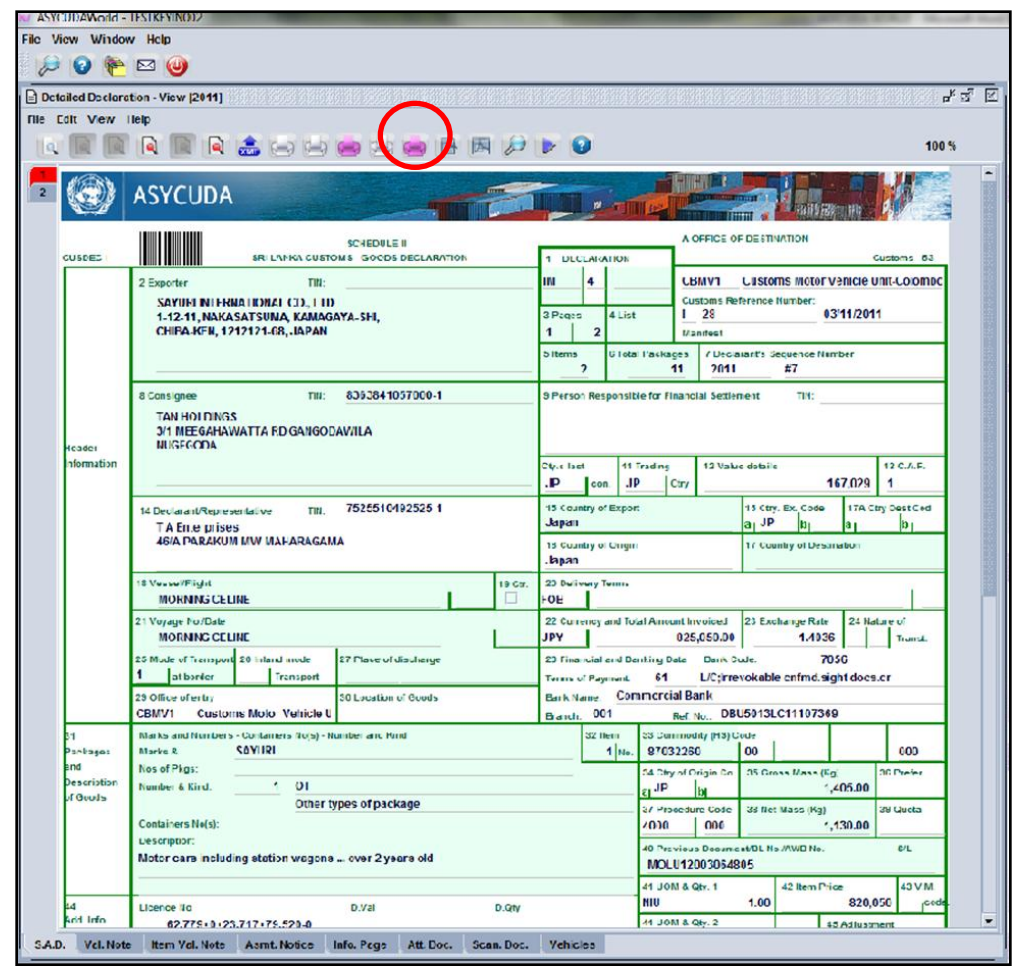

Printout of the assessment notice can be taken using the printer depicted on top of the page which is circled in red color.

Print out of the CusDec can be taken by clicking on the white color printer depicted in tool bar.

### **E-PAYMENT**

• Please note that the pre payment account facility is available to all exporters/importers

• They should maintain the account at the Bank Of Ceylon for internet payment facility.

• All the payments should be done via e payment facility provided by the BOC.

## SAVING THE CUSDEC

| ASYCUDAWorld - TESTKEYIN002                                         | and the second second se | and the second second sec | and the second |
|---------------------------------------------------------------------|----------------------------------------------------------------------------------------------------|----------------------------------------------------------------------------------------------------|----------------|
| <u>F</u> ile <u>V</u> iew <u>W</u> indow <u>H</u> elp               |                                                                                                    |                                                                                                    |                |
| - 🔎 🛯 🍋 🥘                                                           |                                                                                                    |                                                                                                    |                |
| Detailed Declaration - View [2011]                                  |                                                                                                    |                                                                                                    | r ⊠ ⊠          |
| File Edit View Help                                                 |                                                                                                    |                                                                                                    |                |
| I LA 🔳 🖳 LA 📓 LA 🚔 📥 📥 🛤 🗷 🔎                                        |                                                                                                    | 10                                                                                                    | 0 %            |
| ASYCUDA ASYCUDA XML file                                            |                                                                                                    |                                                                                                    | 436.173        |
| SCHEDULE II<br>CUSDEC I SRI LANKA CUSTOMS - GOODS DECLARATION       | 1 DECLARATION                                                                                                    | A OFFICE OF DESTINATION<br>Customs - 53                                                                                                    |                |
| 2 Exporter TIN:                                                     | IM 4                                                                                                    | CBMV1 Customs Motor Vehicle Unit-Colombo                                                                                                    | 0              |
| SAYURI INTERNATIONAL CO., LTD                                       |                                                                                                    | Customs Reference Number:                                                                                                    |                |
| 1-12-11, NAKASATSUMA, KAMAGAYA-SHI,<br>CHIBA-KEN, 1212121-68, JAPAN | 3 Pages 4 List                                                                                                    | Manifest                                                                                                    | -              |
|                                                                     | 5 Items 6 Total Paci<br>2                                                                                                    | cages     7 Declarant's Sequence Number       11     2011                                                                                                    |                |

Assessed CusDec can be saved as an xml file.

This can then be retrieved and used as a template for future CusDecs.

To save click on the blue XML mark indicated at the tool bar which is circled.

### **RETRIVING A SAVED CUSDEC**

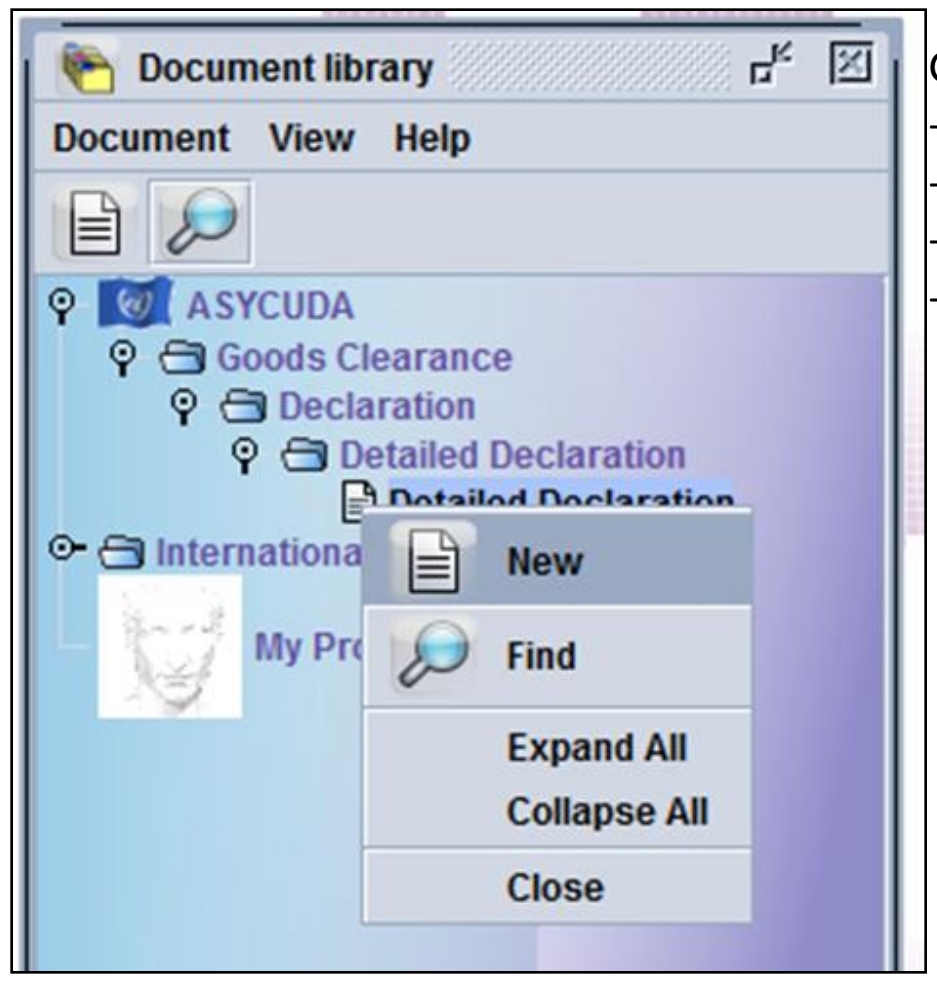

Go to ASYCUDA -Goods clearance -Declaration -Detailed Declaration -New.

| ASYCUDAWorld - TESTKEYIN002       |                                               |                                   |                           |
|-----------------------------------|-----------------------------------------------|-----------------------------------|---------------------------|
| <u>File View Window Help</u>      |                                               |                                   |                           |
| 🖉 🖉 🥐 🖾 🥹                         |                                               |                                   |                           |
| Detailed Declaration - New [2011] |                                               |                                   | 5 <sup>4</sup> 12         |
| File Edit View Help               |                                               |                                   |                           |
| ● < (♥) 🗟 🖨 🚔 🔍 🖉 🗎 🤅             | K 💽 🍺 🔑 😧                                     |                                   | 100 %                     |
| ASYCUDA                           |                                               |                                   |                           |
| CUSDEC I SRI LANKA CUSTOM         | SCHEDULE II<br>S - GOODS DECLARATION 1 DECLAR | RATION                            | Customs - 53              |
| 2 Exporter TIN:                   |                                               | ▽                                 |                           |
|                                   | 2 82000                                       | Customs Reference I               | lumber:                   |
|                                   |                                               | Manifest                          |                           |
|                                   | 5 Items                                       | 6 Total Packages 7 Declarant's Se | quence Number             |
|                                   | 1                                             | 2011                              |                           |
|                                   | •                                             |                                   |                           |
| sci                               | HEDULE II                                     |                                   | -                         |
| SRI LANKA CUSTOMS -               | GOODS DECLARATION                             | 1 DECLARATION                     |                           |
| 2 Exporter TIN:                   |                                               |                                   |                           |
|                                   |                                               |                                   | Customs Reference Number: |
|                                   |                                               | 3 Pages 4 List                    | 1                         |
|                                   |                                               | 1 1                               | Manifest                  |
|                                   |                                               |                                   |                           |
| 📈 🕅 📈 Open                        |                                               |                                   | x Sequence                |
| B Consignee Look In:              | Documents                                     | ▼ ♣                               |                           |
| 🗖 New folder                      | r                                             |                                   |                           |
| THA-2ITEN                         | IS.xml                                        |                                   |                           |
|                                   |                                               |                                   |                           |
|                                   |                                               |                                   |                           |
| 14 Declarant/Representativ        | DX.xml                                        |                                   | Ctry, Ex. Co              |
| VIDANA.xr                         | nl                                            |                                   | bi                        |
|                                   |                                               |                                   | Country of D              |
|                                   |                                               |                                   | Country of D              |
|                                   |                                               |                                   |                           |
| 8 Vessel/Flight                   |                                               |                                   |                           |
| The <u>m</u> ane.                 |                                               |                                   |                           |
| 1 Voyage No./Date Files of Type:  | XML File (.xml)                               |                                   | Exchange R                |
|                                   |                                               |                                   | 0.0                       |
| 5 Mode of Transport 26 Inla       |                                               | Open                              | Cancel                    |
| at border                         |                                               | opon                              |                           |
| 130 L                             | ocation of Goods                              | Bank Name:                        |                           |
|                                   |                                               | Branch                            | Ref. No :                 |

On the top of left corner there is a red XML. Click on it.

Saved xmls will appear. This mark is circled in red.

Select the xml you want to retrieve and click on open.

It will be imported to the new declaration and a message will appear stating that the import was successful.

| etailed Declara                        | ation - Ne       | w [2011]                               |             |                           |                                                                                                    |                  |                                |            |                         | 5                        |
|----------------------------------------|------------------|----------------------------------------|-------------|---------------------------|----------------------------------------------------------------------------------------------------|------------------|--------------------------------|------------|-------------------------|--------------------------|
| View                                   | Help             | =                                      | 4           | i 🖹 🗙 💽 🏓                 | 80                                                                                                    |                  |                                |            |                         | 100 9                    |
|                                        | ASY              | CUDA                                   |             |                           |                                                                                                    |                  |                                |            | i sa Ha Bia a Ha        |                          |
| CUSDEC II                              |                  |                                        | SRI LAN     | IKA CUSTOMS - GOODS DECL  | ARATION - CONTINUATION                                                                                                    | SHEET            |                                |            |                         | Customs - 53             |
| 31<br>Packages                         | Marks<br>Marks   | and numbers<br>&                       | - Container | s No(s) - Number and kind |                                                                                                    | 32 Item<br>2 No. | 33 Commodity (HS)<br>94031010  | Code<br>00 |                         |                          |
| and<br>Description                     | Nos of<br>Number | Pkgs:<br>r & Kind:                     | 10          | BX                        |                                                                                                    | _                | 34 Ctry of Origin Co<br>a JP b | 35 Gr      | oss Mass (Kg)<br>100.00 | 36 Prefer.               |
| UI GUUUS                               | Contair          | ers No(s):                             |             | Box                       |                                                                                                    |                  | 37 Procedure Code<br>4000 000  | 38 Ne      | t Mass (Kg)<br>100.00   | 39 Quota                 |
|                                        | Descrip<br>Metal | ition:<br>f <mark>urniture k</mark> in | nd used in  | the offices, us           |                                                                                                    |                  | 40 Previous Docum              | ent/BL N   | o./AWB No.              | S/L                      |
| 44                                     | Furnit           | Ire                                    |             | D Val                     | D.Qtv                                                                                                    |                  | 41 UOM & Qty. 1<br>KGM         | 100.00     | 42 Item Price (FOB<br>5 | CIF) 43 V.M.<br>000 Code |
| Add. Info<br>Documents                 | AD.              | -                                      | Impor       | t                         |                                                                                                    |                  |                                | X          | 45 Adjust               | ment<br>1                |
| Certificates<br>and Autho-<br>risation | -                |                                        |             | Import from file 'C:\L    | Users\THARAKA\Docum                                                                                                    | ents\VEHI+10BO   | X.xml' was succe               | ssful!     | 46 Statistical Value    | 8,031                    |
| 47<br>Calculation                      | Туре             | Tax base                               | -           |                           | <ul> <li>Image: A set of the set of the</li></ul> |                  |                                |            |                         |                          |

This indicates that the relevant xml has been imported successfully

### FINDING A CUSDEC

| Image: Second state     Image: Second state       Document View Help     Image: Second state | tailed Declaration finder<br>Please enter data for<br>document Detailed | r<br>or selection criteria, and pro<br>Declaration | ceed to find a specific |
|----------------------------------------------------------------------------------------------|-------------------------------------------------------------------------|----------------------------------------------------|-------------------------|
| E 00 Na                                                                                      | ame criteri                                                             | ia value #1                                        | value #2                |
| Ocumen     Documen                                                                           | t Status all                                                            |                                                    |                         |
| 🖓 🗂 Goods Clearance Clearance                                                                | e off. all                                                              |                                                    |                         |
| 🖓 🗂 Declaration 🛛 🛛 Reg. Ser.                                                                | all                                                                     |                                                    |                         |
| 💡 🗁 Detailed Declaration 🛛 🛛 Reg. Nber                                                       | r all                                                                   |                                                    |                         |
| Detailed Declaration Reg. Date                                                               | all                                                                     |                                                    |                         |
| 🗢 🗂 International Norms 👘 Ast. Ser.                                                          | all                                                                     |                                                    |                         |
| Ast. Nber                                                                                    | all                                                                     |                                                    |                         |
| My Profile Ast. Date                                                                         | all                                                                     |                                                    |                         |
| Declarant                                                                                    | all                                                                     | -                                                  |                         |
| Dec. refer                                                                                   | ence year all                                                           |                                                    |                         |
| Ref. Nber                                                                                    | starts with                                                             |                                                    |                         |
| Туре                                                                                         | ends with                                                               |                                                    |                         |
| Gen. proc                                                                                    | citus with                                                              | hotring                                            |                         |
| Exporter                                                                                     | contains su                                                             | Distring                                           |                         |
| Consigne                                                                                     | e equals                                                                |                                                    | 122                     |
| Total taxes                                                                                  | s expression                                                            |                                                    | -                       |
| 0 🕅                                                                                          | is empty                                                                | ,                                                  | <b>x</b> Q              |

Go to ASYCUDA-Goods clearance-Declaration-Detailed Declaration-Find. Detailed Declaration finder will appear with a wide range of finding criteria. Once the finding button is pressed the declarations will appear.

| D    | Detail | ed Declaration | finder | r ////// |         |            |        |         |         |        |                  |          |     |     |       | k   | × |
|------|--------|----------------|--------|----------|---------|------------|--------|---------|---------|--------|------------------|----------|-----|-----|-------|-----|---|
|      | •      | 29 documents   | found  | I Pleas  | se sele | ct a docum | nent a | nd sele | ct an a | action | from the local n | nenu     |     |     |       |     |   |
| Year | Of ⊽   | Declarant      | Ref    | Reg      | Reg     | Reg. Da    | Туре   | Gen     | Ite     | Exp    | Consignee        | Total ta | Ast | Ast | Ast 0 | Col |   |
| 2011 | CBM    | 1140256157     |        | 1        | 1       | 29/10/2    | IM     | 4       | 1       |        | 1140256157       | 402550   | A   | 1   | 29/1  |     | • |
| 2011 | CBM    | 1144645037     | #2     | 1        | 10      | 31/10/2    | IM     | 4       | 1       |        | 6205521607       | 555      | A   | 8   | 31/1  |     |   |
| 2011 | CBM    | 1144645037     | #3     | I.       | 11      | 31/10/2    | IM     | 4       | 1       |        | 6205521607       | 555      | A   | 9   | 31/1  |     |   |
| 2011 | CBM    | 1144645037     | #4     | 1        | 12      | 31/10/2    | IM     | 4       | 1       |        | 6205521607       | 555      | A   | 10  | 31/1  |     |   |
| 2011 | CBM    | 1144645037     | #5     | 1        | 13      | 31/10/2    | IM     | 4       | 2       |        | 6205521607       | 6198     | A   | 11  | 31/1  |     |   |
| 2011 | CBM    | 1144645037     | #6     | I        | 14      | 01/11/2    | IM     | 4       | 1       |        | 6205521607       | 282489   | Α   | 12  | 01/1  |     |   |
| 2011 | CBM    | 1144645037     | 3      | 1        | 15      | 01/11/2    | IM     | 4       | 1       |        | 6205521607       | 555      | i i |     |       |     |   |
| 2011 | CBM    | 1144645037     | #7     | I        | 16      | 01/11/2    | IM     | 4       | 1       |        | 6205521607       | 129380   | A   | 13  | 01/1  |     |   |
| 2011 | CBM    | 4091877302     | #6     | 1        | 17      | 01/11/2    | IM     | 4       | 1       |        | 7461914642       | 11074    | A   | 14  | 01/1  |     |   |
| 2011 | CBM    | 4091877302     | #7     | 1        | 18      | 01/11/2    | IM     | 4       | 1       |        | 5909702392       | 55551    | A   | 15  | 01/1  |     |   |
| 2011 | CBM    | 4091877302     | #8     | 1        | 19      | 01/11/2    | IM     | 4       | 1       |        | 5909702392       | 541661   | A   | 16  | 01/1  |     |   |
| 2011 | CBM    | 1144645037     |        | 1        | 2       | 29/10/2    | IM     | 4       | 1       |        | 6205521607       | 22009    | А   | 2   | 29/1  |     |   |
| 2011 | CBM    | 4091877302     | #9     | 1        | 20      | 01/11/2    | IM     | 4       | 1       |        | 5909702392       | 550      | A   | 17  | 01/1  |     |   |
| 2011 | CBM    | 1144645037     | #8     | 1        | 21      | 02/11/2    | IM     | 4       | 1       |        | 6205521607       | 282489   |     |     | ) [   |     |   |
| 2011 | CBM    | 7525510492     | #1     | 1        | 22      | 02/11/2    | IM     | 4       | 2       |        | 8363841057       | 17042    | А   | 18  | 02/1  |     |   |
| 2011 | CBM    | 7525510492     | #2     | 1        | 23      | 02/11/2    | IM     | 4       | 2       |        | 8363841057       | 17042    | A   | 19  | 02/1  |     |   |
| 2011 | CBM    | 7525510492     | #3     | 1        | 24      | 02/11/2    | IM     | 4       | 2       |        | 8363841057       | 17042    | A   | 20  | 02/1  |     | • |
| 0    | x      |                |        |          |         |            |        |         |         |        |                  |          |     |     | -     | 3   | < |

### PROCESSING

• Once the CusDec is assessed the declarant should take a printout of the assessment notice and the CusDec and forward the same along with the BL/DO/Invoice/LC and other relevant documents to the import/export office for processing.

### ACCOUNTS UPDATING

- Once the payment is done to the bank it gets updated automatically.
- If not updated withing 15mnts the wharff clerk should inform the accounts updating .
- Accounts updating officer should manually update the system after verifying the payment to the bank.

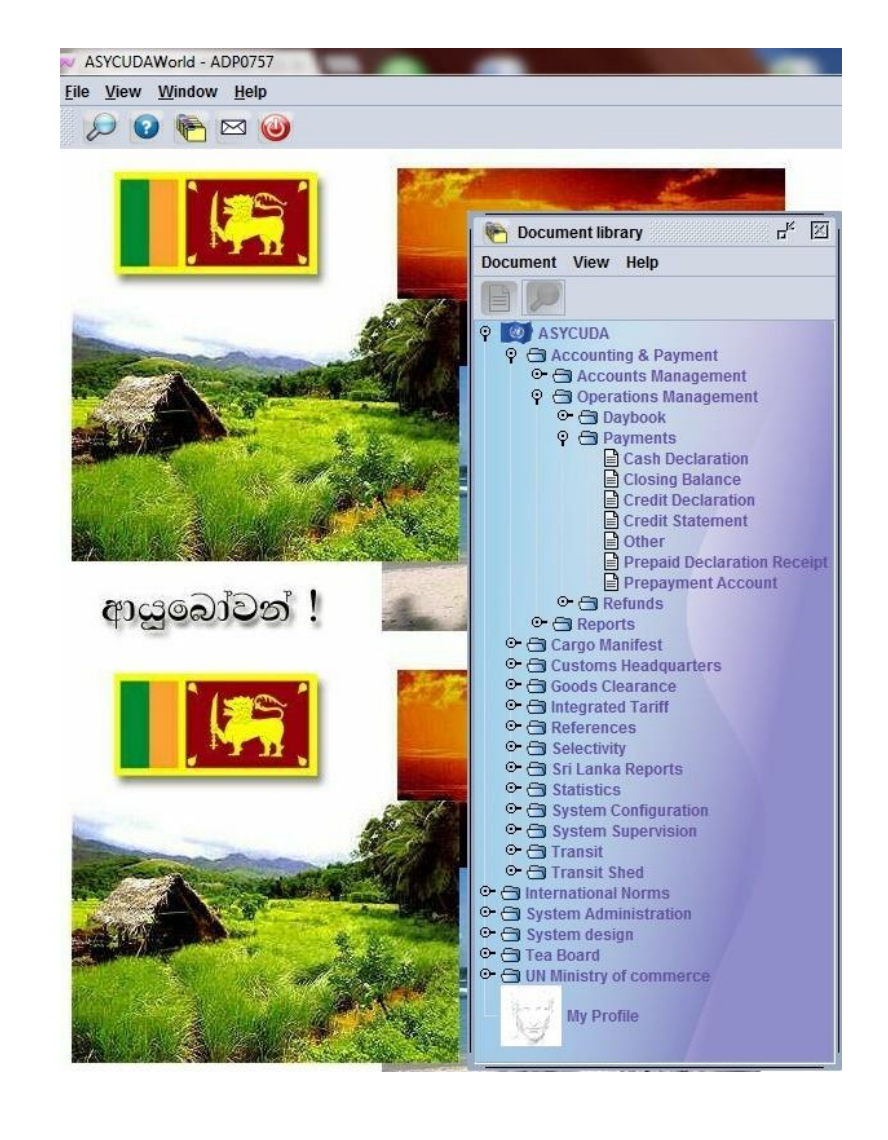

Go to ASYCUDA Accounting & Payment. Operation management Payments Cash declarations

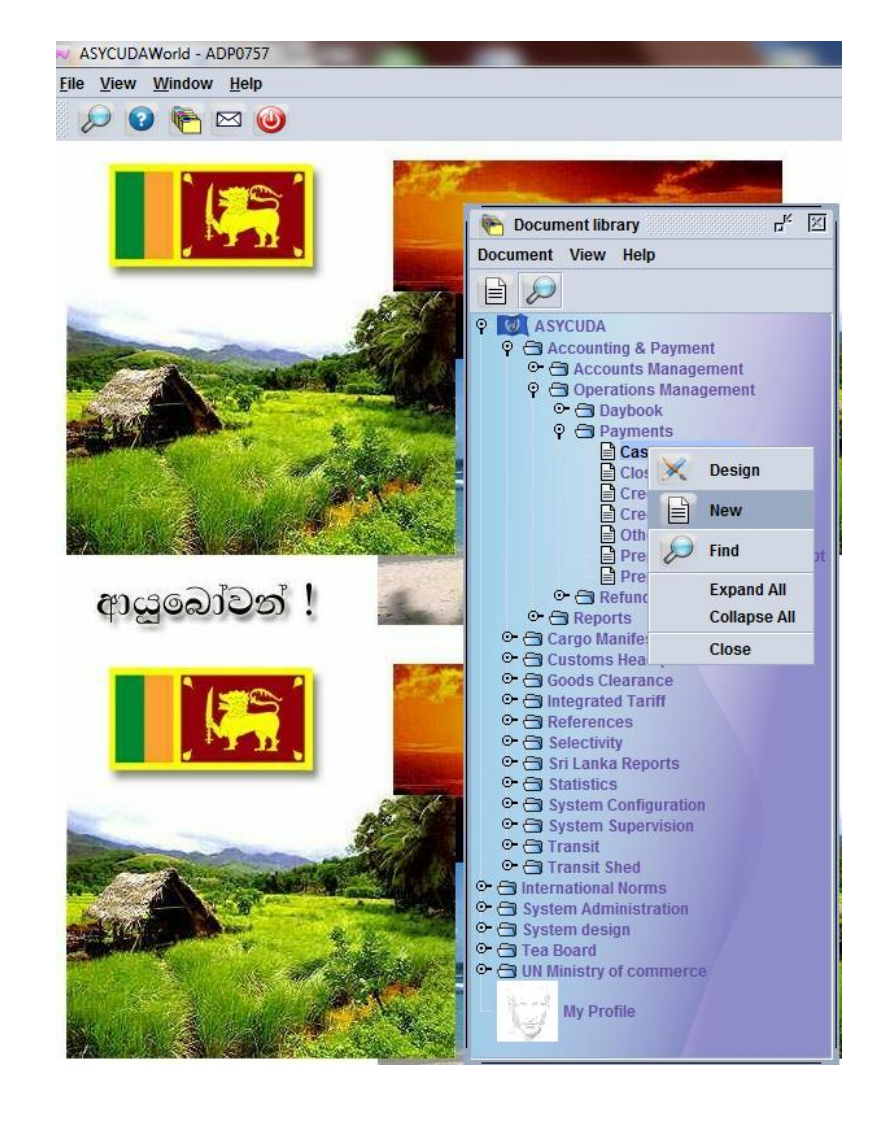

## Right click on the Cash declaration Select New

|                                     |                        |                   | 100 %                                                                   |
|-------------------------------------|------------------------|-------------------|-------------------------------------------------------------------------|
| ASYCUDA                             |                        |                   |                                                                         |
| Cash Declaration Payment For        | m                      |                   |                                                                         |
| Declarant Code                      | Company Code Custom    | ns Office         |                                                                         |
| Nam Declarant Code                  | Receip                 | t Identification  | Date                                                                    |
|                                     |                        |                   |                                                                         |
|                                     |                        | Amount Collected: | 0                                                                       |
| eclarations<br>Declarant Reference  | Registration Reference | Amount Collected: | Assessed Amount                                                         |
| Declarations                        | Registration Reference | Amount Collected: | Assessed Amount                                                         |
| eclarations<br>Declarant Reference  | Registration Reference | Amount Collected: | Assessed Amount 0 0 0 0 0 0 0                                           |
| Declarations                        | Registration Reference | Amount Collected: | Assessed Amount 0 0 0 0 0 0 0 0 0 0 0 0 0 0 0 0 0 0 0                   |
| Declarations<br>Declarant Reference | Registration Reference | Amount Collected: | Assessed Amount 0 0 0 0 0 0 0 0 0 0 0 0 0 0 0 0 0 0 0                   |
| Declarations                        | Registration Reference | Amount Collected: | Assessed Amount 0 Assessed Amount 0 0 0 0 0 0 0 0 0 0 0 0 0 0 0 0 0 0 0 |
| Declarations                        | Registration Reference | Amount Collected: | Assessed Amount 0 Assessed Amount 0 0 0 0 0 0 0 0 0 0 0 0 0 0 0 0 0 0 0 |

If all details are OK click on the blue right button on top to validate payment.

Use the same procedure adopted in ASYCUDA++

That is give the Declarent or Company code. Give the Customs office. Registration year, serial letter and the CusDec no.

Select means of payment & code for other duties. 47